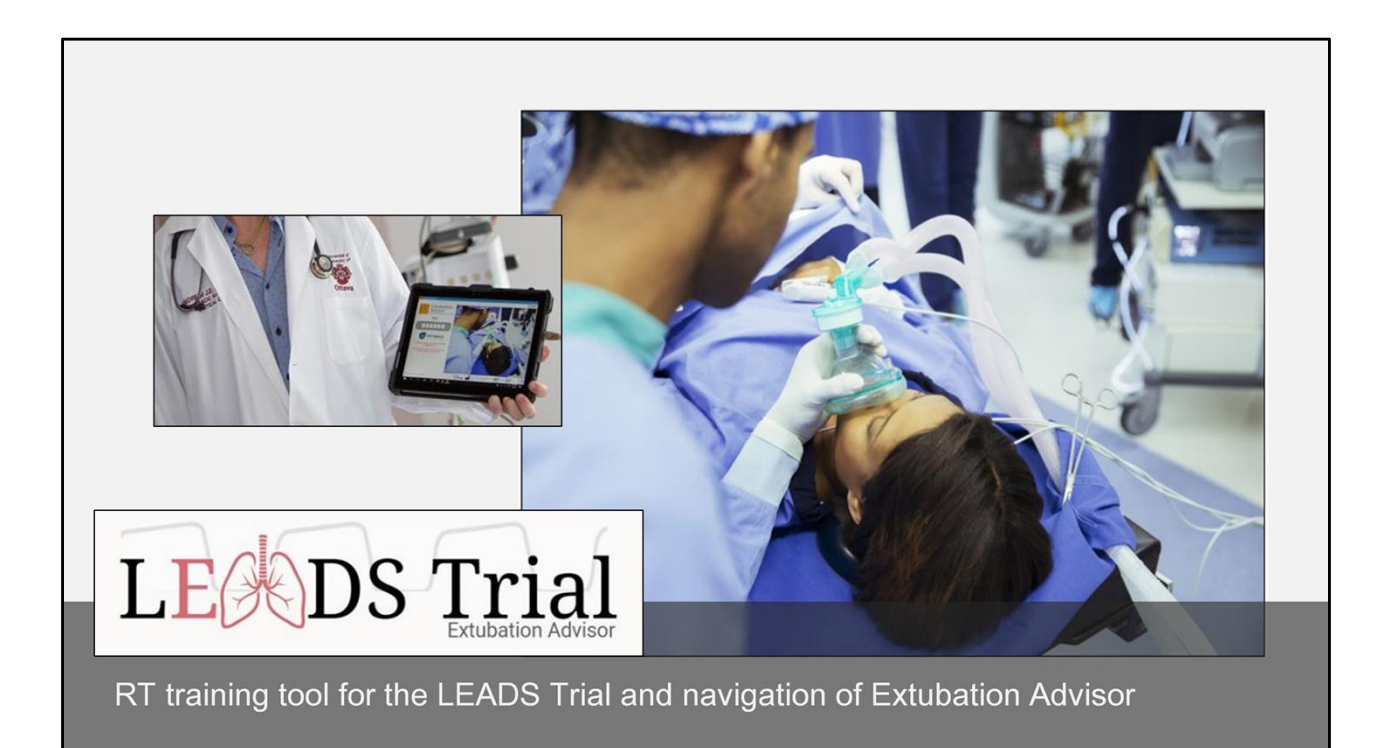

# RRT LEADS Training: Approved for 1.0 CSRT CPD credit

Please provide your name and e-mail to the chat section of this meeting (or e-mail <u>elee@toh.ca</u>) to receive a certification of attendance for this training session.

The LEADS Trial also requires a list of RT Trainees at each site.

Thank you.

Certificate of Attendance

<insert RT's name>

Has successfully completed 45 minutes of Continuing Respiratory Care Education according to the standards set forth by the CSRT. Date: <<u>mmm dd, 2024</u>> Attendance: <<u>virtual vs in-person</u>>

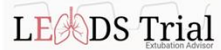

LEADS Trial - Extubation Advisor, RT Inservice This program has been approved for 1.0 hours of Continuing Respiratory Care Education (CRCE) by the Canadian Society of Respiratory Therapists, 201-2460 Lancaster Road, Ottawa, OKINB 455.

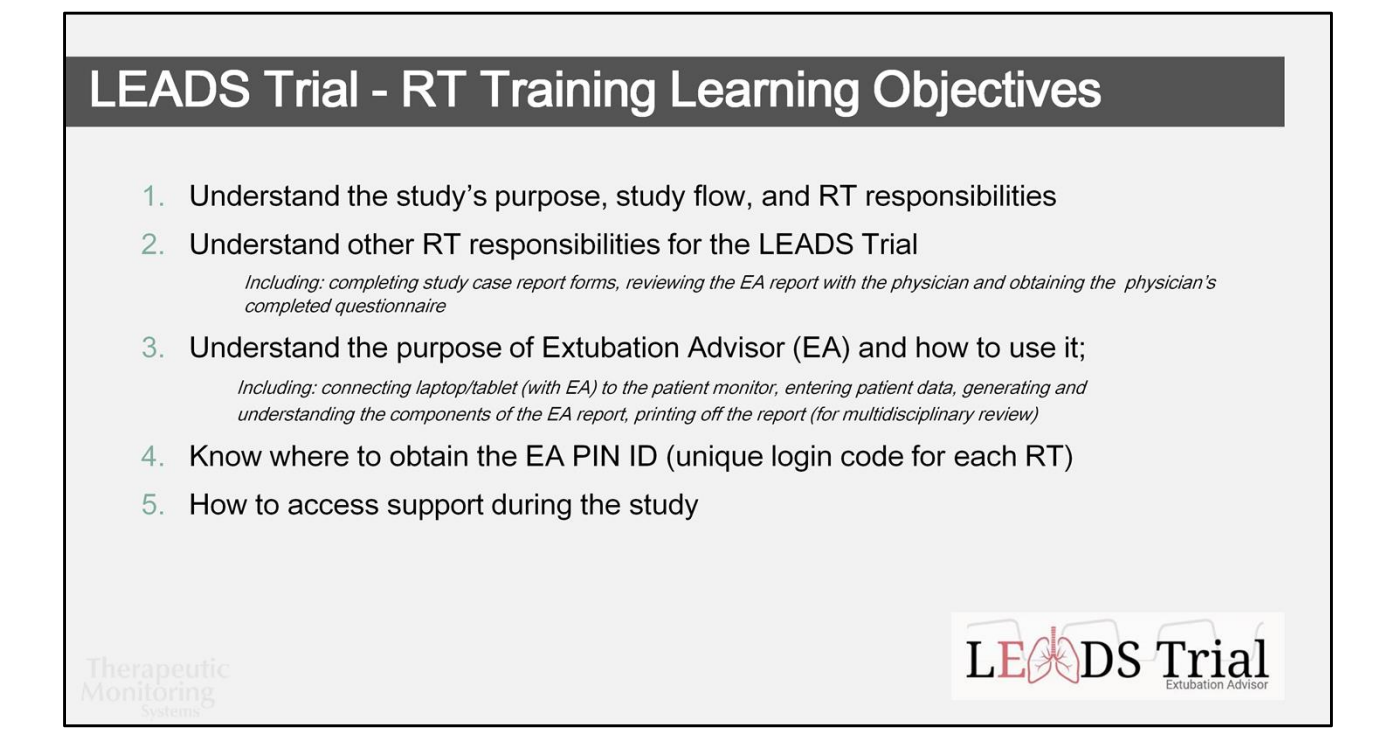

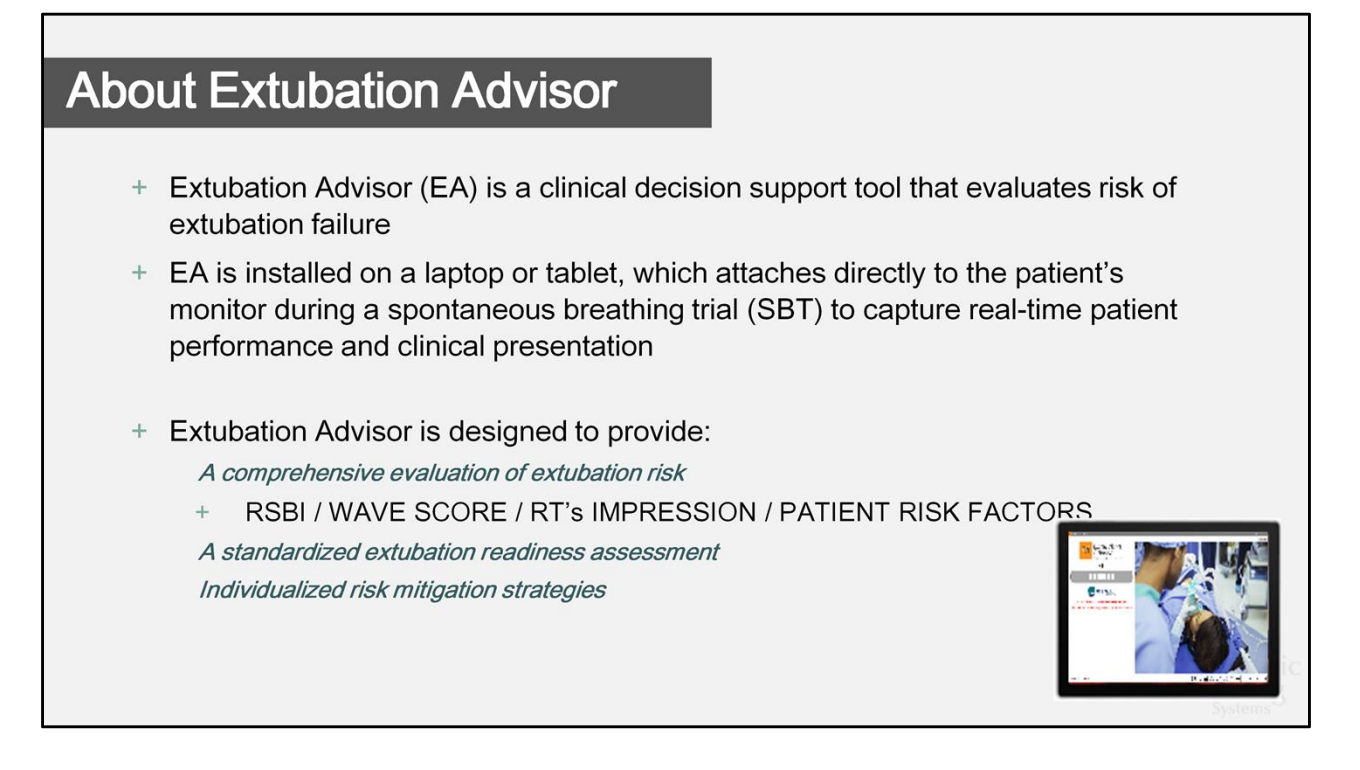

Extubation Advisor (EA) is the first clinical decision support tool to provide prediction of extubation outcomes by real-time bedside analysis of patient performance during spontaneous breathing trials (SBT) currently unavailable with standard-of-care monitoring.

EA utilizes best current practices, respiratory rate variability, and the knowledge/expertise of bedside Respiratory Therapists to generate a conclusive report of extubation readiness, as well as provide risk-mitigation strategies, to optimize extubation outcomes.

| The LEADS Trial – A Pilot Study                                                                                                    |
|----------------------------------------------------------------------------------------------------|
| Liberation from mechanical ventilation using EA Decision Support – The LEADS Trial                                                                                                    |
| <ul> <li>Extubation assessment and decision making is a complex and high-stakes clinical<br/>decision, yet it is performed variably with inadequate prediction of<br/>how the patient will do.</li> </ul>                                                                   |
| <ul> <li>+ The LEADS Trial is a randomized control trial designed to evaluate feasibility, usefulness, and resource utilization between:</li> <li>a) standard of care evaluation, and</li> <li>b) implementation of the Extubation Advisor clinical support tool</li> </ul> |
| b) Implementation of the Extubation Advisor clinical support tool                                                                                                    |
| Therapeutic DS Trial                                                                                                    |

# The LEADS Trial – A Pilot Study

#### + Patients:

Critically ill adults, invasively ventilated for  $\geq$ 48 hours, ready to undergo an SBT with a view to extubation.

+ Enrollment of 100 patients across 10+centres, randomized 1:1 (intervention : control)

### + Primary Objective:

Evaluate feasibility - study will be considered feasible if 1-2 patients are enrolled per centre per month (pilot phase)

Therapeutic Monitoring

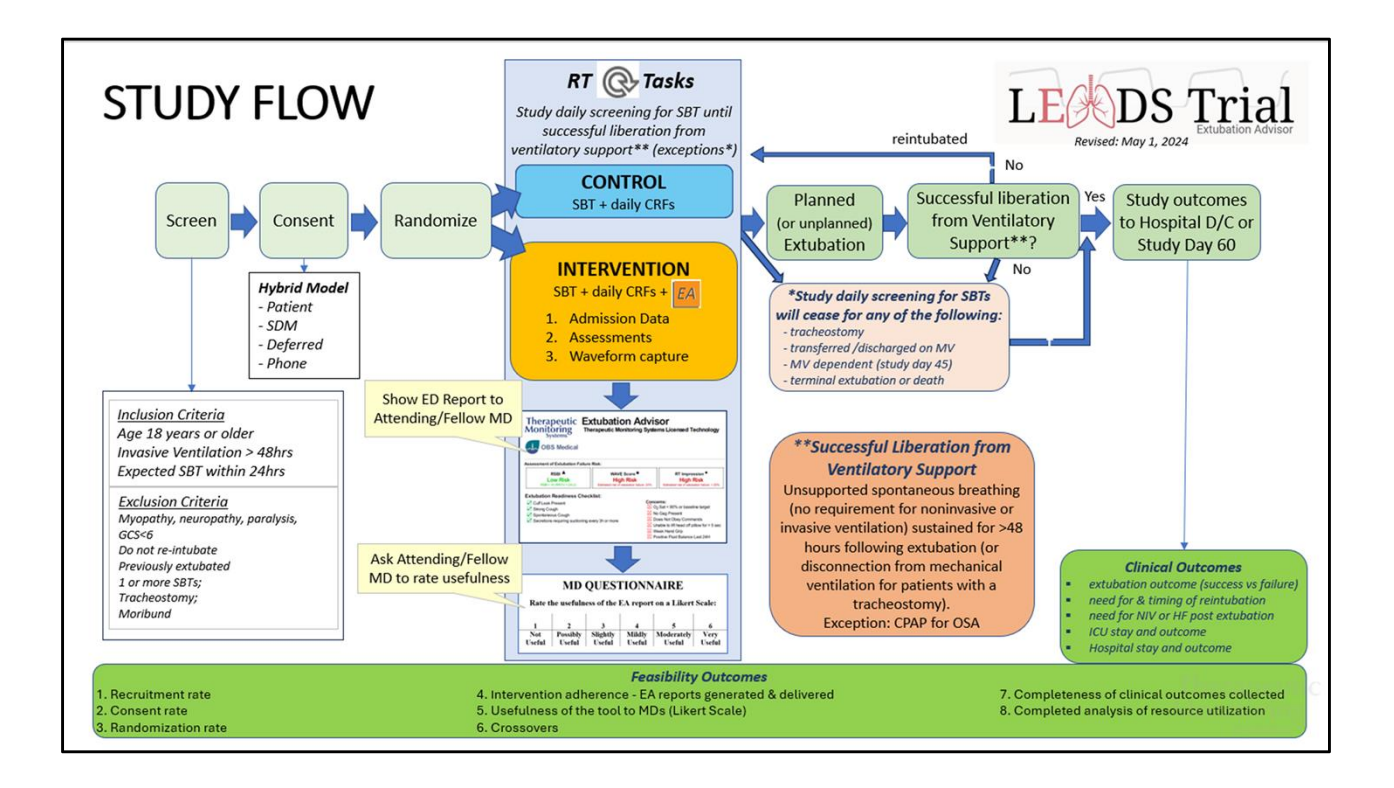

# The LEADS Trial - Randomization

The Research Coordinator will randomize each study patient into one of two study groups:

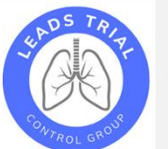

#### Control Group:

+ Patients in the control arm will receive standard care for evaluating extubation readiness (without EA)

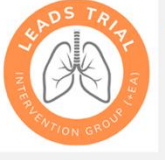

#### Intervention Group:

 Patients in the intervention group will receive standard of care for evaluating extubation readiness <u>with use of EA</u>. A SBT summary will be generated by EA to help guide (*not direct*) extubation decision making.

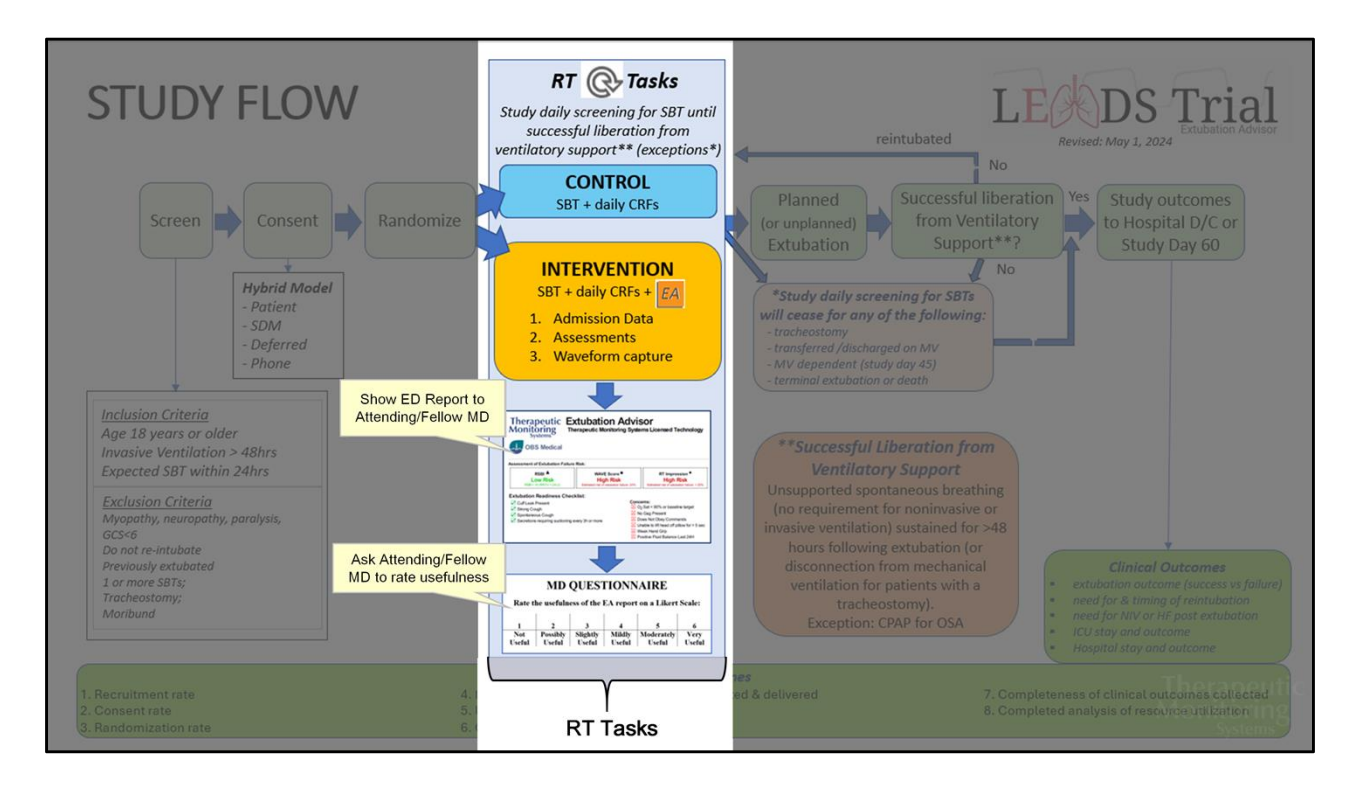

RT involvement for the LEADS Trial

# The LEADS Trial – RT Role

- + RTs play an essential role in the LEADS trial to implement EA at the bedside and to provide user feedback on tool feasibility.
- + RTs will be involved in the following trial components:
  - + Control group: perform standard of care SBT (without EA)
  - + Interventional group: Bedside setup, patient input into the EA roster, completion of EA forms/checklists, run SBT through EA, review the EA report with the MD *prior* to extubation decision-making (*MD to complete Usefulness Questionnaire*)
  - + Both groups: complete Form 6 Daily Data Form, +/- Form 8 Protocol Violations
  - +/- Form 11 Extubation Advisor Related Adverse Events, +/- Form 9 Adverse Event/Serious Adverse Event Form

Therapeutic Monitoring

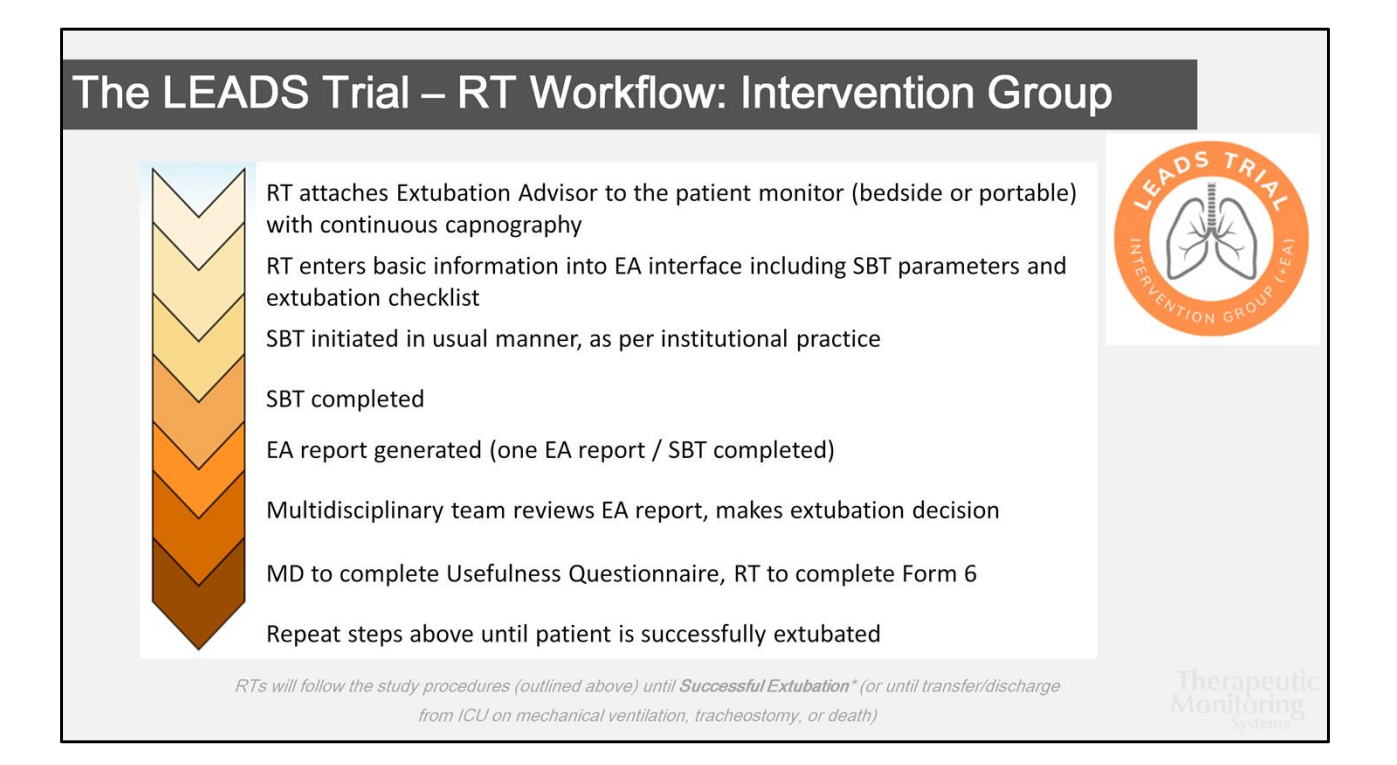

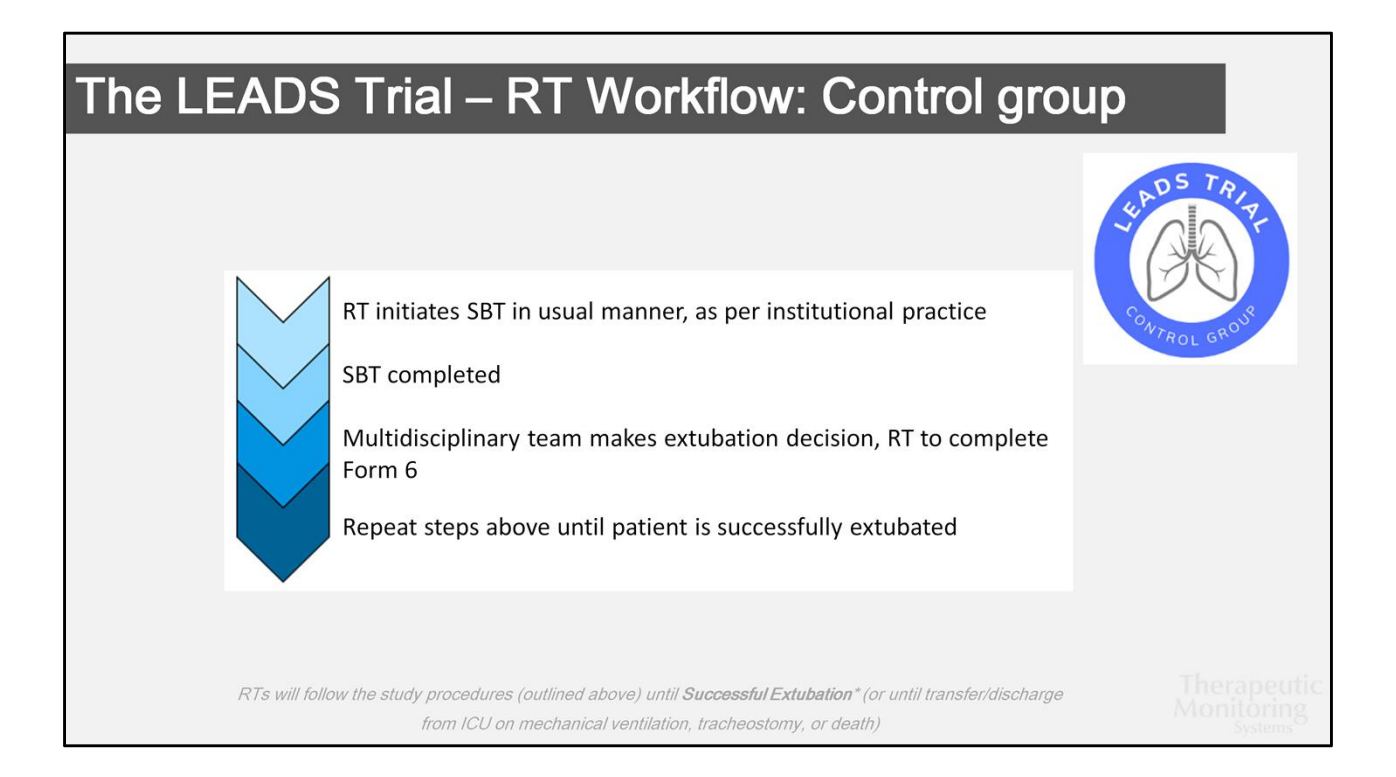

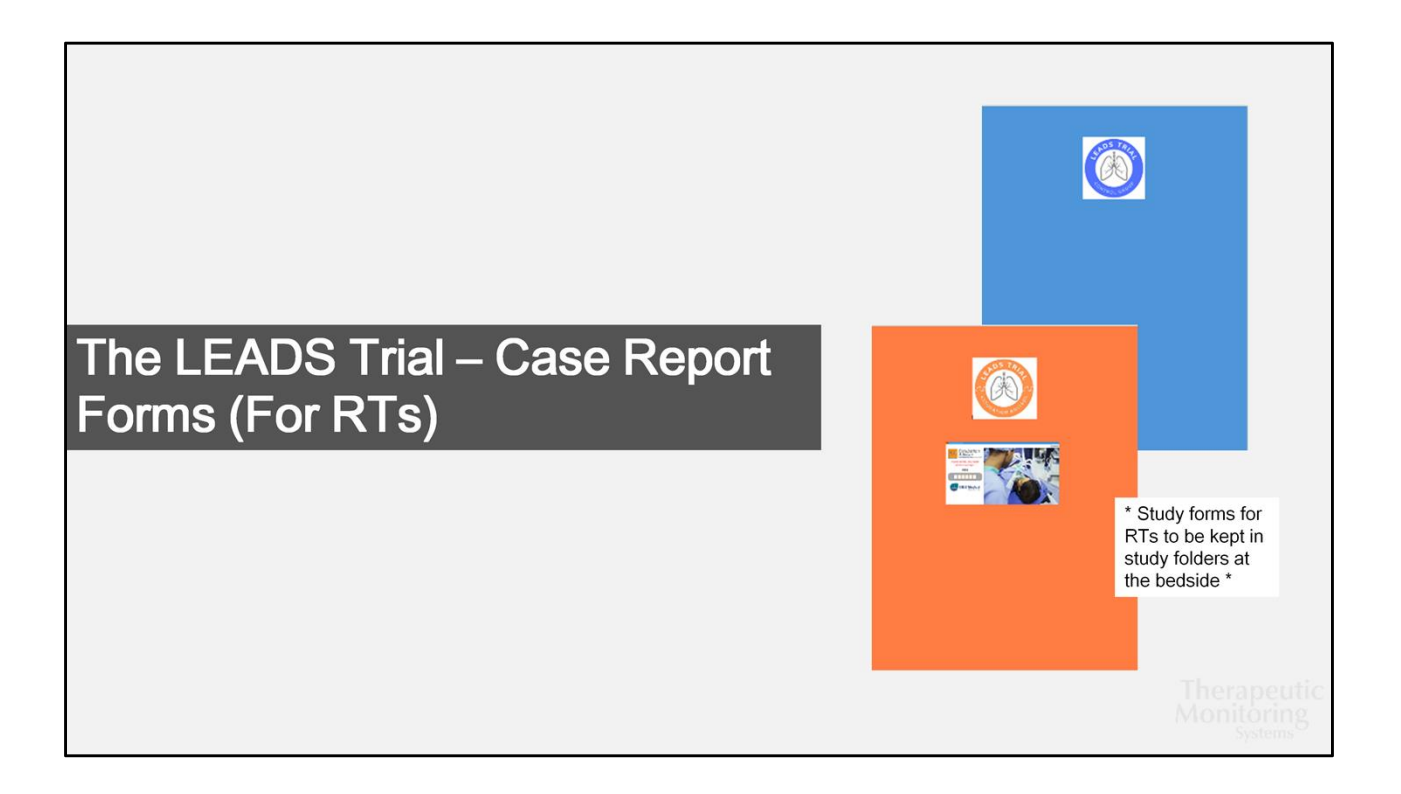

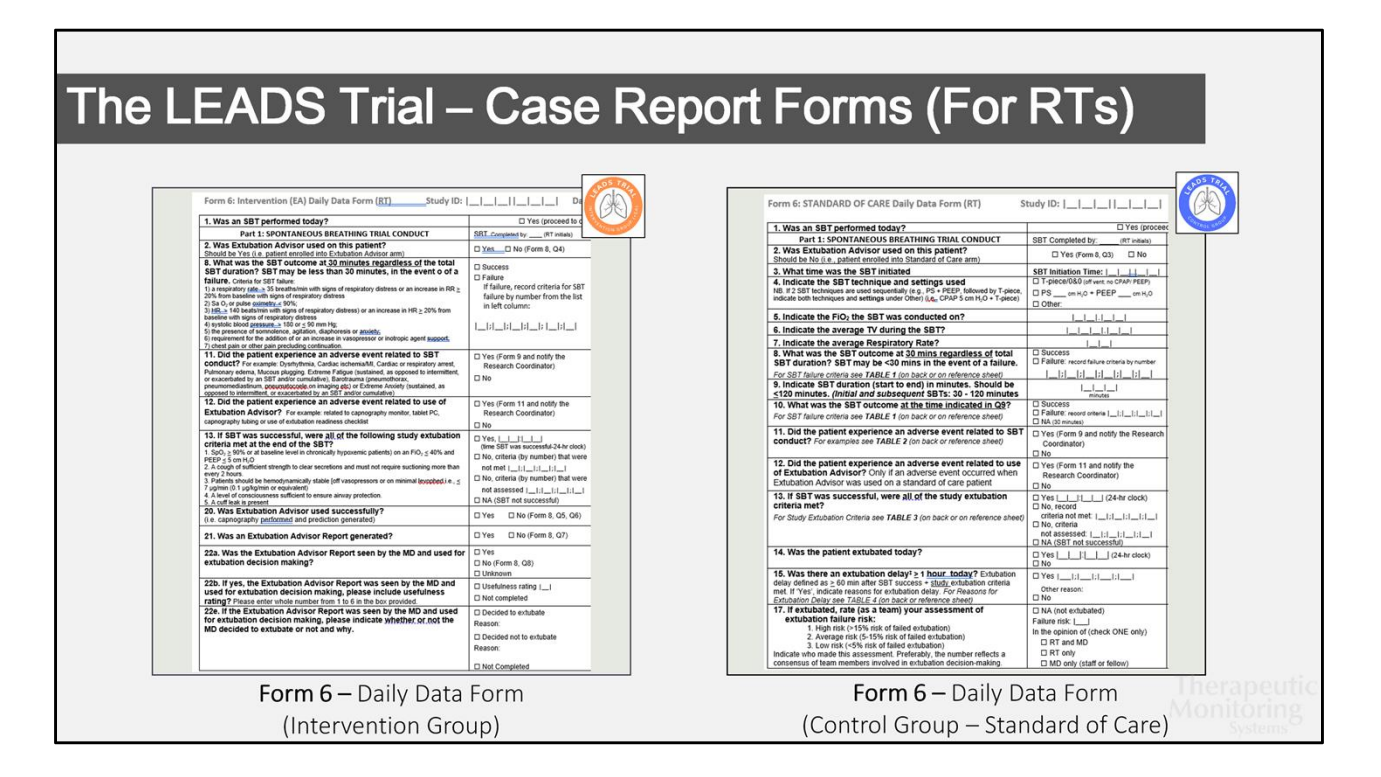

After SBT completion, RT to complete the SBT outcome column in *Form 6* – *Daily Data Form,* for both study arms. Form 6 to be completed once daily while the patient undergoes SBTs.

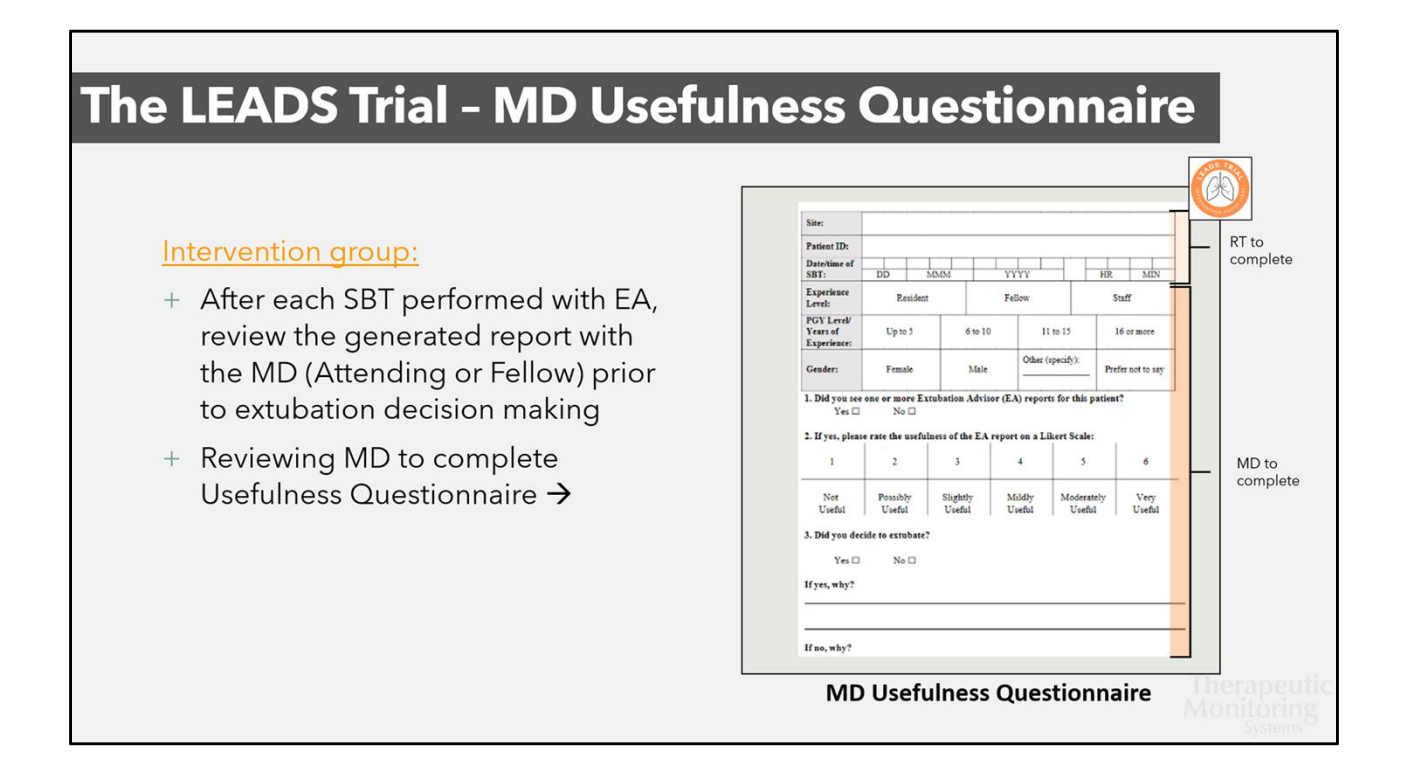

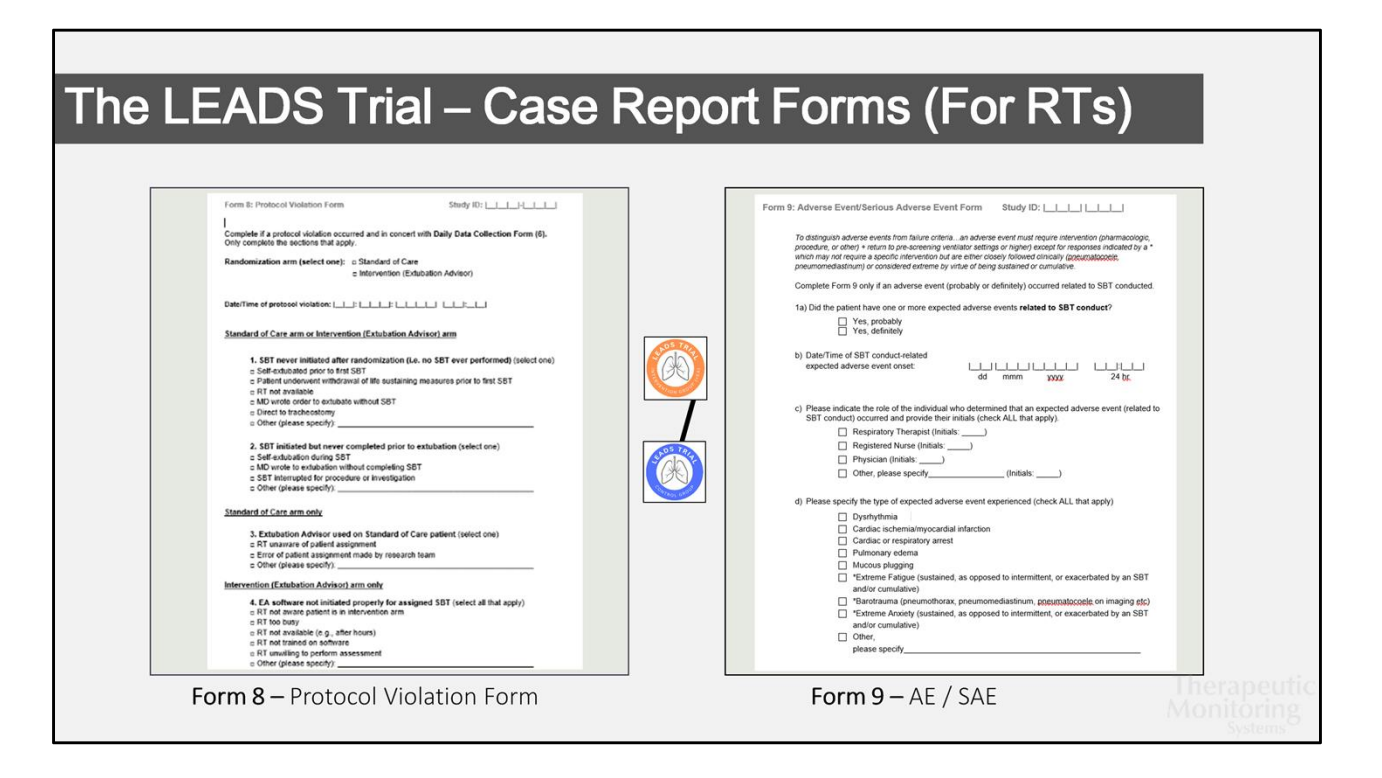

In the event of a *protocol violation*, RT to complete Form 8 - Protocol Violation Form.

In the event of an adverse event, or serious adverse event, RT to complete Form 9.

Note: RT to notify Research Coordinator if Form 8 or 9 requires completion.

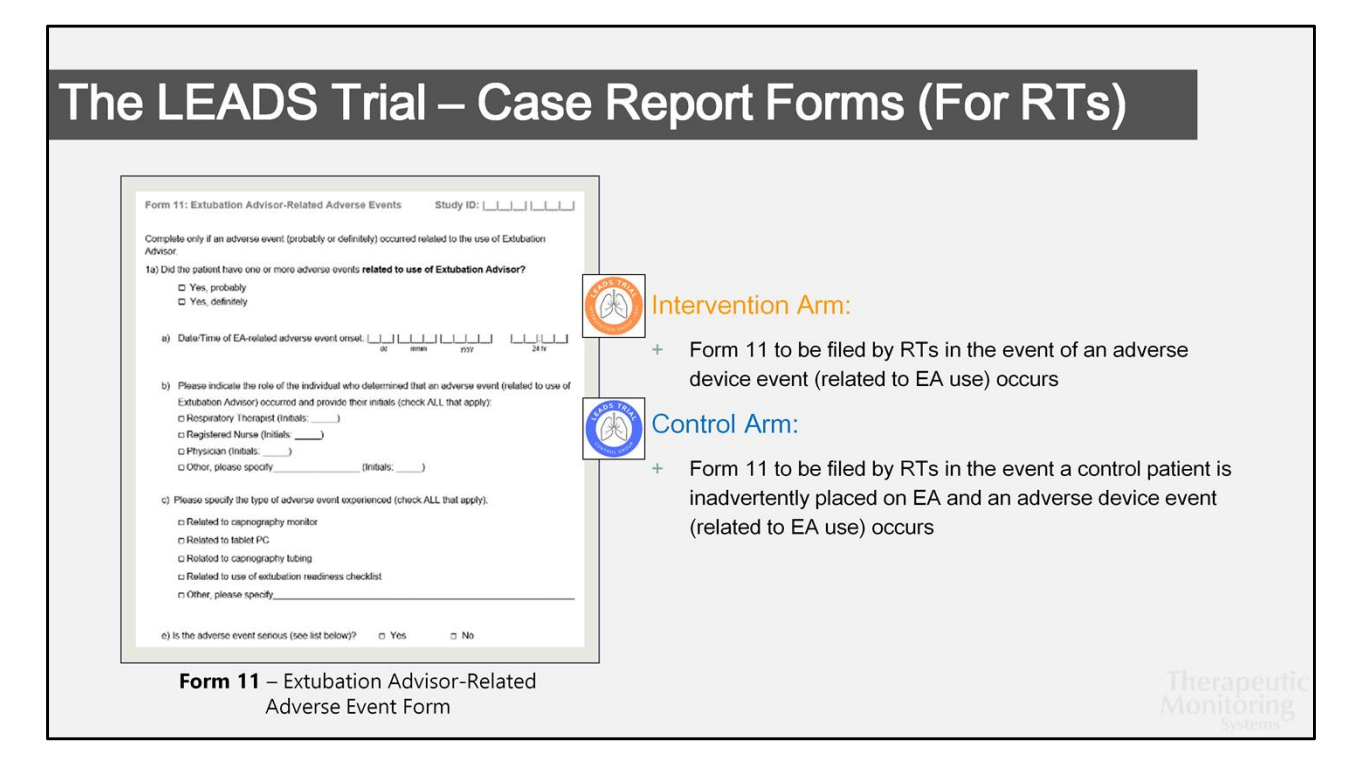

#### An EA-related adverse event may be:

- Related to capnography monitor
- Related to capnography tubing
- Related to tablet / laptop use
- Related to use of extubation readiness checklist
- Other

#### A serious adverse device event may include:

- Death
- Life-threatening event
- Prolonged ICU stay/hospitalization
- Persistent or significant disability/ incapacity
- Need for medical or surgical intervention

Note: RT to inform Research Coordinator in the event Form 11 needs to be filled out.

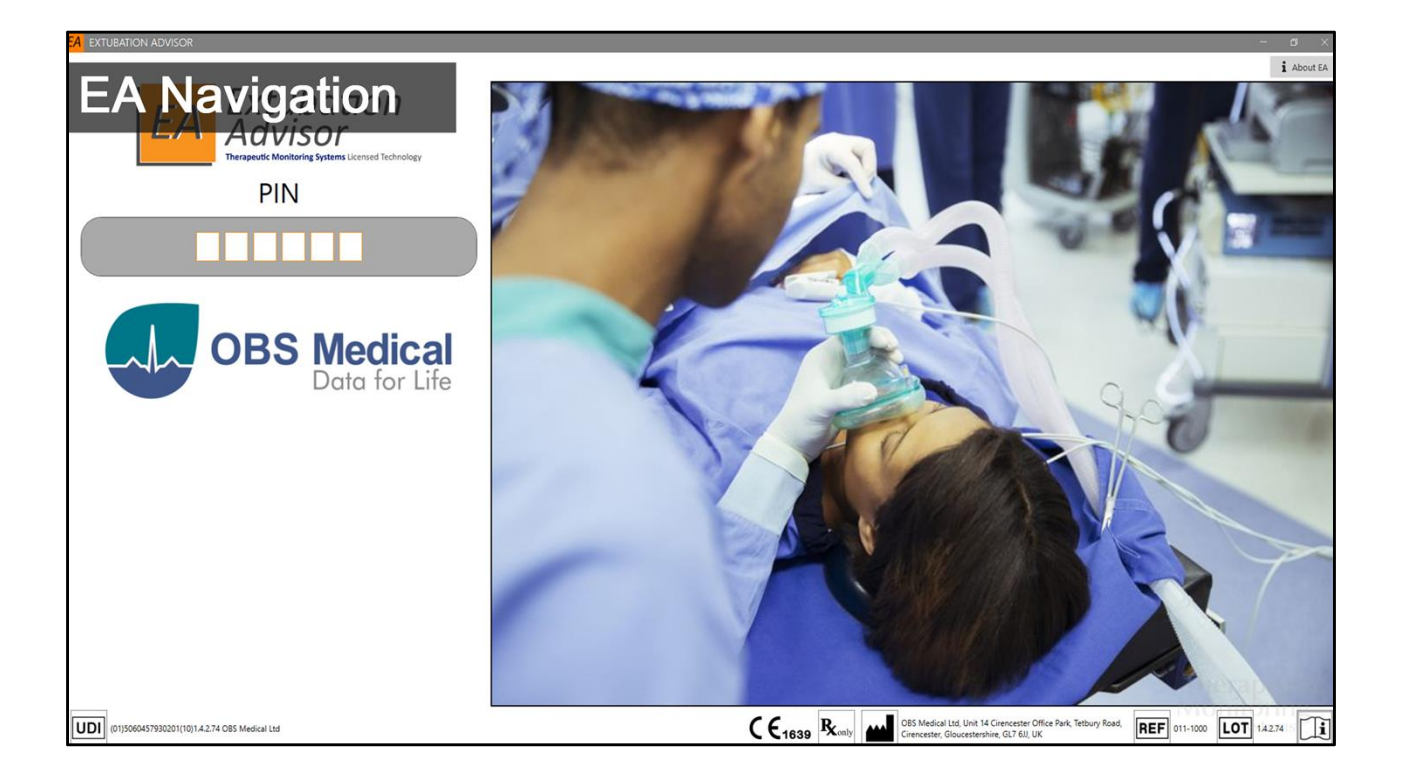

| EA EXTUBATION ADVISOR |                                  |                        | - a ×                    |
|-----------------------|----------------------------------|------------------------|--------------------------|
| PATIENT INFO          | 52%                              | THERAPIST, Respiratory | C Logout Test Console    |
| Name: Patient Trois   | PATIENT ROSTER SELECTION         |                        |                          |
| 7-Step Guide          | Search (By Patient MRN or Name): |                        | Show discharged patients |
|                       |                                  |                        |                          |
|                       |                                  |                        |                          |
|                       |                                  |                        |                          |
|                       |                                  |                        |                          |
|                       |                                  | ODT                    | 0                        |
| Connect Login Ad      | mission Readiness SBT            | Outcome                | Report                   |
|                       |                                  |                        |                          |
|                       |                                  |                        |                          |
|                       |                                  |                        |                          |
|                       |                                  |                        |                          |
|                       |                                  |                        |                          |
|                       |                                  |                        |                          |
|                       | Initial Bed:                     |                        | よ Admit 👌 Clear          |
|                       |                                  |                        |                          |
|                       |                                  |                        | Monitoring               |
|                       |                                  |                        |                          |

Extubation Advisor uses a 7-step guide to capture and record patient data during spontaneous breathing trials for precise point-of-care evaluation of extubation readiness.

Step-by-step navigation is built within the software for simplicity.

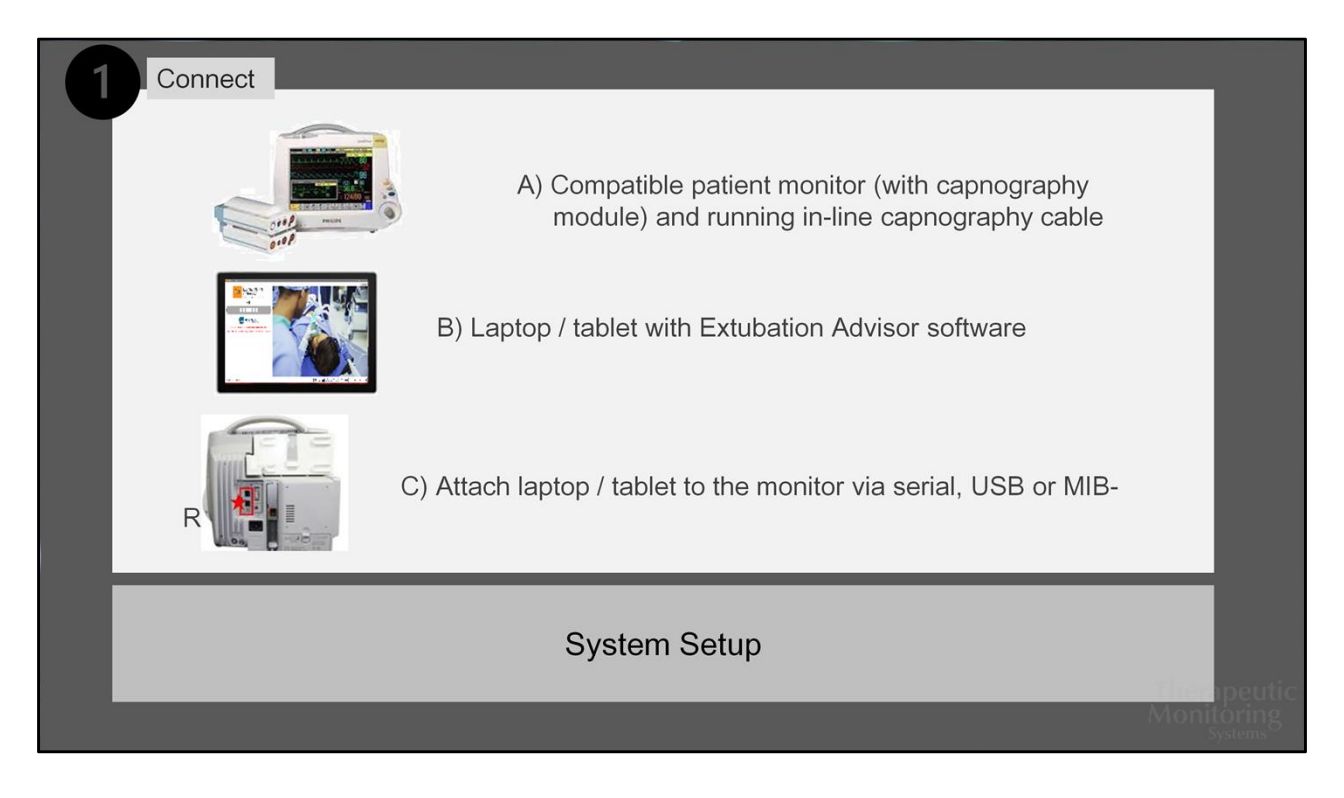

## STEP 1: CONNECT (ref: EA Monitor Connections document for greater detail)

Connect the capnography module to the patient monitor and place capnography cable inline (if not currently running; required for duration of SBT). Connect the laptop / tablet containing the EA software to the monitor via serial , USB or MIB-RS232 port.

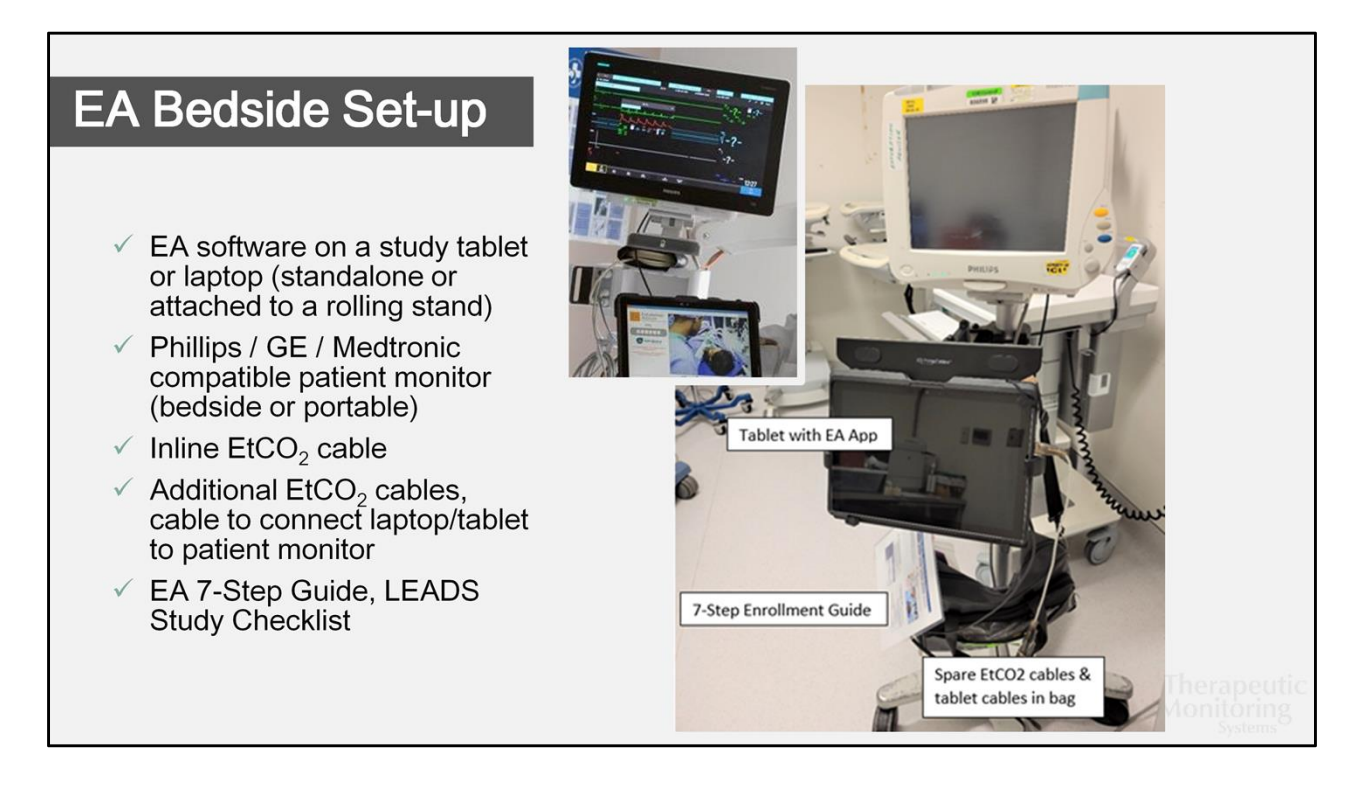

Refer to: EA Monitor Connections document for detailed bedside set-up

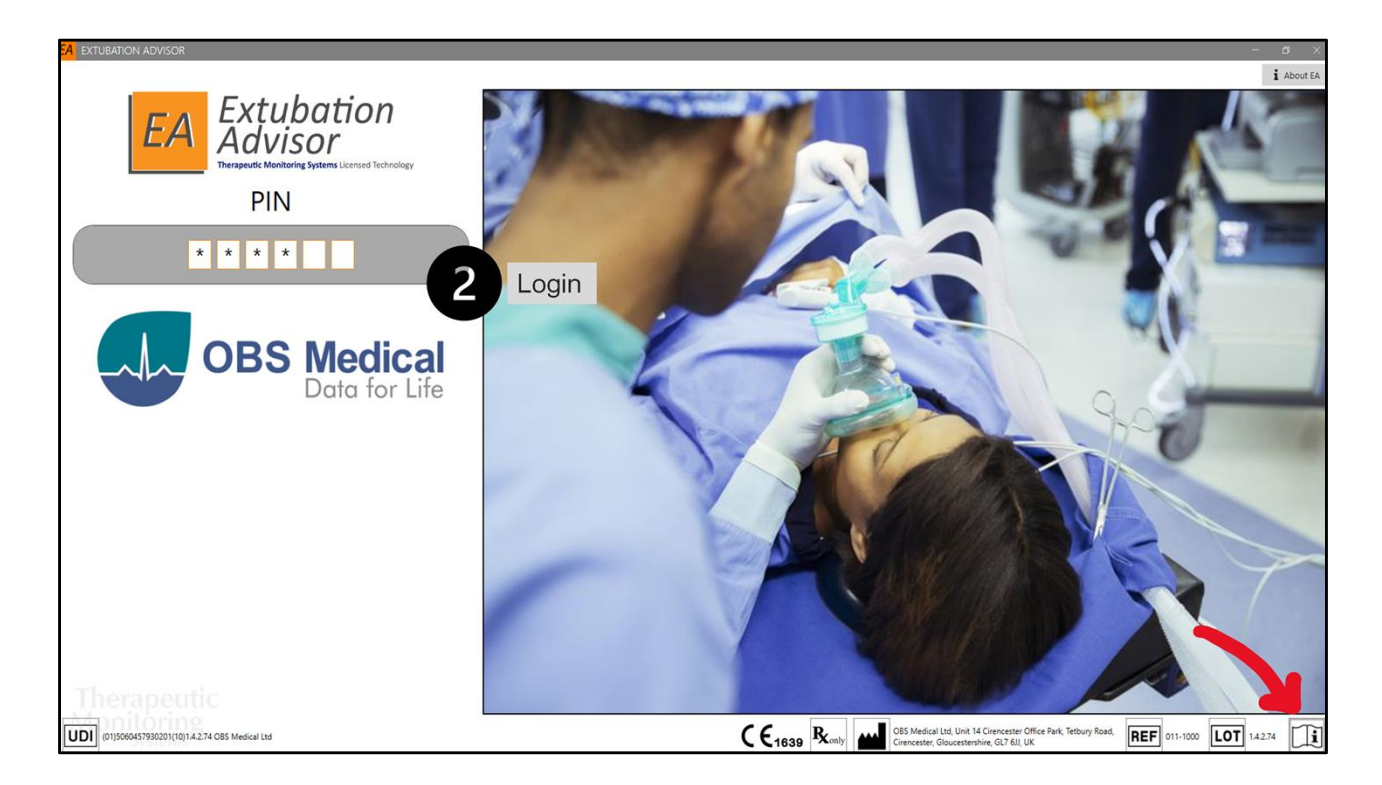

## STEP 2: LOGIN

If installation of EA is centralized, ensure laptop/tablet is connected to the secure hospital network. Wifi is not required on local installations while running EA unless the laptop/tablet is connected to a shared network printer.

Locate the orange "EA" icon on the desktop.

On the initial startup page, Respiratory Therapists will be asked to input a unique 6-digit PIN code to login. Individual PINs can be found in the RT Resource Binder, on the EA index cards, or with the Clinical Research Coordinator.

The user manual can also be accessed on this page through the information icon located on the bottom right corner. (arrow)

| EXTUBATION ADVISO      | R                   |            |       |           |                |           |              |                |             |                    |                  | - 0            |
|------------------------|---------------------|------------|-------|-----------|----------------|-----------|--------------|----------------|-------------|--------------------|------------------|----------------|
| ATIENT INFO            |                     |            |       | 99%       |                |           |              |                | THER        | APIST, Respiratory | C Logout         | Test Consc     |
| Name:                  | Test Patient        |            |       | PATIENT   | ROSTER SE      | LECTIO    | DN           |                |             |                    |                  |                |
| MRN:                   | 54321               |            |       | Search (  | By Patient M   | RN or N   | lame):       |                |             |                    | Show disch       | arged patients |
| DOB:                   | 1989-06-0<br>1 (34) | Sex: Male  |       | MRN       | NAME           | BED       | SBT<br>COUNT | LAST ADMISSION | PAT. STATUS | SBT STATUS         |                  | → Continue SBT |
| elevant Comorbidities: | Respiratory II      | Iness      |       | 12344     | Test Patient   | t 5       | 0/0          | 21-09-08 -     | Intubated   | SBT > Analysis     |                  | Extubate       |
|                        |                     |            |       | 54321     | Test Patient   | t 2       | 0/0          | 23-09-03 -     | Intubated   | SBT > Analysis     |                  |                |
| DMISSION INFO          |                     |            |       |           |                |           |              |                |             |                    |                  | Discharge      |
| Hosp. Admission: 2     | 2023-09-03          |            |       |           |                |           |              |                |             |                    |                  | 🛃 Edit         |
| ICU Admission: 2       | 2023-09-03          |            |       |           |                |           |              |                |             |                    |                  | 🚔 Readmit      |
| Reason for Admission:  | hock - Septic       |            | -     | ADMIT     |                | NT TO F   | ROSTER       |                |             |                    |                  |                |
| TUBATION INFO          |                     |            |       | Fields ma | arked with * a | re requir | ed           |                |             |                    |                  |                |
| INTUBATED - EXTUBATED  | VENT DAYS #         | SBT STATU  | 5     | * First   | Name:          |           |              |                | * S         | ex:                | Male C           | Female         |
| 3-09-04 5:00 AM -      | 10 0                | Ongoin     |       |           |                |           |              |                |             |                    |                  |                |
|                        |                     |            |       | * Last    | name:          |           |              |                | * D         | ate Of Birth:      | yyyy-MM-dd       |                |
| DATE START - END O     |                     | MAVE<br>RT | EPORT | * Pati    | ent MRN:       | :         | e.g. 12345   |                |             |                    |                  |                |
|                        |                     |            |       | * Initi   | al Unit/Be     | ed:       |              |                |             |                    | <b>≗</b> + Admit | 🕭 Clear        |
| herapeutic             |                     |            |       |           |                |           |              |                |             |                    |                  | ÷              |

Once the PIN is entered, users will be directed to the homepage.

At the top right panel, you will see an active list of patients currently enrolled in the **Patient Roster Selection**, as well as how many SBTs have been performed for each patient. When you select a patient, the left-side dashboard will populate with the patient's medical history, admission information, intubation status and the SBTs performed (**SBT Snapshot**).

| EA EXTUBATION ADVISO    | R         |            |   |           |               |           |            |                |             |                    |             | - 0 X             |
|-------------------------|-----------|------------|---|-----------|---------------|-----------|------------|----------------|-------------|--------------------|-------------|-------------------|
| PATIENT INFO            |           |            |   | 99%       |               |           |            |                | THER        | APIST, Respiratory | C Logout    | Test Console      |
| Name:                   |           |            |   | PATIENT   | ROSTER SE     | LECTIC    | ON         |                |             |                    |             |                   |
| MRN:                    |           |            |   | Search (  | By Patient M  | RN or N   | lame):     |                |             |                    | Show discha | rged patients     |
| DOB:                    |           | Sex: Male  |   | MRN       | NAME          | BED       | SBT        | LAST ADMISSION | PAT. STATUS | SBT STATUS         |             | → Continue SBT    |
| Relevant Comorbidities: |           |            |   | 12344     | Test Patient  | 5         | 0/0        | 21-09-08 -     | Intubated   | SBT > Analysis     |             | Extubate          |
|                         |           |            |   | 54321     | Test Patient  | t 2       | 0/0        | 23-09-03 -     | Intubated   | SBT > Analysis     |             | S- Discharge      |
| ADMISSION INFO          |           |            |   |           |               |           |            |                |             |                    |             | •                 |
| Hosp. Admission: 2      |           |            | 3 | Se        | elect P       | atie      | nt OR      | Admit New      | v Patien    | it                 |             | er Edit           |
| ICU Admission:          |           |            |   |           |               |           |            |                |             |                    |             | 🚔 Readmit         |
| Reason for<br>Admission |           |            |   |           | NEW PATIEN    |           | ROSTER     |                |             |                    |             |                   |
|                         |           |            |   | Fields ma | rked with * a | re requir | ed         |                |             |                    |             |                   |
| INTUBATED - EXTUBATED   | VENT DAYS | SBT STATUS |   | * First   | Name:         |           |            |                | * S         | ex:                | 🔿 Male 🔵    | Female            |
| 23-09-04 5:00 AM -      |           |            |   |           |               |           | _          |                | -           | 0(0)               |             |                   |
|                         |           |            |   | * Last    | name:         |           |            |                | * D         | ate Of Birth:      | yyyy-MM-dd  | 14                |
| DATE START - END O      |           |            | π | * Patie   | ent MRN:      |           | e.g. 12345 |                |             |                    |             |                   |
|                         |           |            |   | * Initia  | al Unit/Be    | ed:       |            |                |             |                    | よ Admit     | Clear             |
|                         |           |            |   | Back to R | oster         |           |            |                |             |                    |             | →<br>Continue SBT |

## STEP 3: SELECT PATIENT OR ADMIT NEW PATIENT

If a patient is already enrolled in the roster, select the patient's name under the **Patient Roster Selection** and **Continue SBT.** 

To admit a new patient to the roster list, use the **Admit New Patient to Roster** form located at the bottom of the homepage to register the patient, then click on the **Admit** button. The patient's name will then populate to the roster. Select **Perform SBT** (in place of "Continue SBT") on the right-side panel to continue.

| 99%                                       |                                                             |         |                          |                | THER            | APIST, Respiratory   | 🕞 Logout    | Test Console   |
|-------------------------------------------|-------------------------------------------------------------|---------|--------------------------|----------------|-----------------|----------------------|-------------|----------------|
|                                           |                                                             |         |                          |                |                 |                      |             |                |
| Search (                                  | By Patient MR                                               | N or Na | ame):                    |                |                 |                      | Show discha | arged patients |
| MRN                                       | NAME                                                        | BED     | SBT<br>COUNT             | LAST ADMISSION | PAT. STATUS     | SBT STATUS           |             | → Continue SBT |
| 12344                                     | Test Patient                                                | 5       |                          | 21-09-08 -     | Intubated       | SBT > Analysis       |             | Extubate       |
|                                           | Test Patient                                                |         |                          |                |                 |                      |             | 12 Excludate   |
|                                           |                                                             |         |                          |                |                 |                      |             | 📲 Discharge    |
|                                           |                                                             |         |                          |                |                 |                      |             | • Edit         |
|                                           |                                                             |         |                          |                |                 |                      |             | er Edit        |
|                                           |                                                             |         |                          |                |                 |                      |             | 🚔 Readmit      |
|                                           |                                                             |         |                          |                |                 |                      |             |                |
|                                           |                                                             |         |                          |                |                 |                      |             |                |
| Fields ma                                 | NEW PATIEN                                                  | T TO R  | oster<br>d               |                |                 |                      |             |                |
| Fields ma                                 | NEW PATIEN<br>rked with * are<br>Name:                      | T TO R  | OSTER<br>d               |                | * S(            | ex:                  | 🔿 Male      | ) Female       |
| Fields ma<br>* First                      | NEW PATIEN<br>rked with * are<br>Name:                      | T TO R  | OSTER<br>d               |                | * S(            | ex:                  | 🔿 Male 📿    | ) Female       |
| Fields ma<br>* First<br>* Last            | NEW PATIEN<br>rked with * are<br>Name:<br>name:             | T TO R  | OSTER<br>d               |                | ] * S(          | ex:<br>ate Of Birth: | Male C      | ) Female       |
| Fields ma<br>* First<br>* Last            | New PATIEN<br>rked with * are<br>Name:<br>name:             | T TO R  | oster                    |                | ] * Si<br>] * D | ex:<br>ate Of Birth: | Male        | ) Female       |
| Fields ma<br>* First<br>* Last<br>* Patie | New PATIEN<br>rked with * are<br>Name:<br>name:<br>ent MRN: | T TO R  | OSTER<br>d<br>e.g. 12345 |                | ] * Si<br>] * D | ex:<br>ate Of Birth: | Male        | ) Female       |

On the right-side of the homepage, **5** options exist:

- Perform SBT (new patient or new SBT) or Continue SBT (existing patient, SBT in progress) – select this option to proceed with a SBT or continue where you left off in the SBT
- **Extubate** select this option in the event that: 1) the patient is ready for a planned extubation, 2) the patient self-extubated, 3) the patient underwent a tracheostomy or 4) the patient is deceased to update the patient status in the roster.
- **Discharge** select this option when the patient is discharged from ICU to remove the patient from the active roster. The patient will be moved to the **discharged patients** list.
- Edit select this option to update patient-specific information (name, MRN, DOB, sex)
- Readmit select this option in the event a patient is readmitted to ICU and is to continue on the study. Of note this would be extremely rare. The patient would have had to be extubated and off any ventilatory support, discharged from ICU, readmitted and intubated within 48 hours to continue on the study

| EA EXTUBATION ADVISO         | R         |            |   |                |                              |          |              |                          |                        |                                  |               | - 0 ×              |
|------------------------------|-----------|------------|---|----------------|------------------------------|----------|--------------|--------------------------|------------------------|----------------------------------|---------------|--------------------|
| PATIENT INFO                 |           |            |   | 94%            |                              |          |              |                          | THE                    | RAPIST, Respiratory              | C Logout      | Test Console       |
| Name:                        |           |            |   | PATIENT        | ROSTER SE                    | LECTIC   | DN           |                          |                        |                                  |               |                    |
| MRN:                         |           |            |   | Search (I      | By Patient MR                | RN or N  | lame):       |                          |                        |                                  | Show discharg | ed patients        |
| DOB:                         |           | Sex: Male  |   | MRN            | NAME                         | BED      | SBT<br>COUNT | LAST ADMISSION           | PAT. STATUS            | SBT STATUS                       |               | → Perform SBT      |
| Relevant Comorbidities:      |           |            |   | 12344<br>54321 | Test Patient<br>Test Patient | 5<br>2   | 0/0<br>0/0   | 21-09-08 -<br>23-09-03 - | Intubated<br>Intubated | SBT > Analysis<br>SBT > Analysis |               | Extubate           |
|                              |           |            |   | 67890          | Test Patient                 | 8        | 0/0          | Awaiting Completion      | Admitted               |                                  |               | La Discharge       |
| Hosp. Admission:             |           |            |   |                |                              |          |              |                          |                        |                                  |               | 🎝 Edit             |
| ICU Admission:<br>Reason for |           |            |   | ADMIT          | IEW PATIEN                   |          | OSTER        |                          |                        |                                  |               | <b>≜</b> + Readmit |
| Admission: -                 |           |            |   | Fields ma      | rked with * ar               | e requir | ed           |                          |                        |                                  |               |                    |
| INTUBATED - EXTUBATED        | VENT DAYS | SBT STATUS |   | * First        | Name:                        |          |              |                          | * 5                    | Sex:                             | 🔿 Male 🚫 F    | emale              |
| SBT SNAPSHOT                 |           |            |   | * Last         | name:                        |          |              |                          | * [                    | Date Of Birth:                   |               |                    |
| DATE START - END C           |           |            | π | * Patie        | ent MRN:                     |          |              |                          |                        |                                  |               |                    |
|                              |           |            |   | * Initia       | l Unit/Be                    | ed:      |              |                          |                        |                                  | 🌲 Admit       | Clear              |
|                              |           |            |   |                |                              |          |              |                          |                        |                                  |               | →<br>Perform SBT   |

Note: If this is the patient was just admitted into EA via the "Admit new patient to roster form", select **Perform SBT** (in place of "Continue SBT") to complete a brief **Admission Form** to capture the patient's intubation duration and clinical information on relevant comorbidities. These forms will only show up once on initial enrollment. Once complete, the information will populate on the left-side dashboard and users will be able to continue with the SBT.

| EA EXTUBATION ADVISOR                       |                                                                                                    |                                                               | - D ×          |
|---------------------------------------------|----------------------------------------------------------------------------------------------------|---------------------------------------------------------------|----------------|
| PATIENT INFO                                | 91%                                                                                                    | THERAPIST, Respiratory                                        | Test Console   |
| Name: Test Patient                          | Admission Extubation Readiness SBT SBT                                                                         | Dutcome                                                       |                |
| MRN: 54321                                  | Complete the form below with details regarding the patients admission.<br>completed to generate a final report | . SBTs may be run before completing this information, however | it must be     |
| DOB: 1989-06-0 Sex: Male                    | CURRENT INTUBATION INFORMATION                                                                                 |                                                               |                |
| Relevant Comorbidities: Respiratory Illness | Date/Time of current Intubation:                                                                               | 2023-09-04 5:00 AM 🛍                                          |                |
| ADMISSION INFO                              | Current Unit/Bed:                                                                                              | 2                                                             |                |
| Hosp. Admission: 2023-09-03                 | ADMISSION DATE AND REASON                                                                                      |                                                               |                |
| ICU Admission: 2023-09-03                   | Date of Hospital Admission:                                                                                    | 2023-09-03 14 Today                                           |                |
| Admission: Shock - Septic                   | Date of ICU Admission:                                                                                         | 2023-09-03                                                    |                |
| INTUBATION INFO                             | Reason for ICU Admission:                                                                                      | Shock                                                         |                |
| 23-09-04 5:00 AM - 10 0 Ongoing             |                                                                                                    | <ul> <li>Septic</li> </ul>                                    |                |
| SBT SNAPSHOT                                |                                                                                                    | ○ Cardiogenic                                                 |                |
| DATE START - END OUTCOME                    |                                                                                                    | Other                                                         |                |
|                                             |                                                                                                    | Respiratory Failure                                           | -              |
| Therapeutic<br>Vonitoring                   | Back to Roster                                                                                                 |                                                               | Save & Proceed |

**Admission Form:** a 1-time entry for each enrolled patient in the *Intervention group*. This form can be completed before, during, or post initial SBT, but must be complete in order to generate a SBT summary report.

| EA EXTUBATION ADVISOR                       |                                                                                                    | - 0 ×                                        |
|---------------------------------------------|----------------------------------------------------------------------------------------------------|----------------------------------------------|
| PATIENT INFO                                | 98% THERAPIST, Respirate                                                                                                    | bry 🕒 Logout 🖉 Test Console                  |
| Name: Test Patient                          | Admission Extubation Readiness SBT S8T Outcome                                                                                        |                                              |
| MRN: 54320                                  | Complete the form below with details regarding the patients admission. SBTs may be run before completing this information, however it | must be completed to generate a final report |
| DOB: 06/01/1989 (34) Sex: Male              | CURRENT INTUBATION INFORMATION                                                                                                    |                                              |
| Relevant Comorbidities: None Documented     | This form cannot be changed until the patient is re-intubated                                                                         | 🔓 Unlock                                     |
|                                             | Date/Time of current Intubation: 09/09/2023 00:00 🖾                                                                                   |                                              |
| ADMISSION INFO                              | Current Unit/Bed                                                                                                    |                                              |
| Hosp. Admission: 09/03/2023                 | current only bed. 2                                                                                                    |                                              |
| ICU Admission: 09/09/2023                   | ADMISSION DATE AND REASON                                                                                                    |                                              |
| Reason for Admission: Shock - Septic        | This form cannot be changed until the patient is re-admitted                                                                          | 🔓 Unlock                                     |
|                                             | Date of Hospital Admission: 09/03/2023                                                                                                |                                              |
|                                             | Date of ICU Admission: 09/09/2023                                                                                                    |                                              |
| INTUBATION INFO                             | Reason for ICU Admission: Shock                                                                                                    |                                              |
| INTUBATED - EXTUBATED VENT DAYS #SBT STATUS | Septic                                                                                                    |                                              |
| 09/09/23 00:00 - 216 1 Ongoing              |                                                                                                    |                                              |
|                                             | C Other                                                                                                    |                                              |
| SBT SNAPSHOT                                |                                                                                                    |                                              |
| DATE START - END OUTCOME                    | Respiratory Failure                                                                                                    |                                              |
|                                             | Post Surgery                                                                                                    |                                              |
|                                             | □ Other                                                                                                    | ~                                            |
| Monitoring                                  | Back to Roster                                                                                                    | Save & Proceed                               |

Note: Information entered in this admission form can be changed. Simply return to the Admission tab and select "unlock"

Note: The information from the Admission form populates into the EA generated reports. If any changes are made to this form, previous reports linked to this intubation will not be updated to reflect changes made (only in reports following the changes).

| EA EXTUBATION ADVISOR                       |                                                                                                    |                               |                             | - 0 X          |
|---------------------------------------------|----------------------------------------------------------------------------------------------------|-------------------------------|-----------------------------|----------------|
|                                             | 86%                                                                                                    | THERAPIST, Respiratory        | 🕞 Logout                    | Test Console   |
| Name: Test Patient                          | Admission Extubation Readiness SBT SBT Outco                                                                         | ome                           |                             |                |
| MRN: 54321                                  | Complete the form below while details regarding the patients admission. 387s<br>completed to generate a final report | s may be run before completin | g this information, however | r it must be   |
| DOB: 1989 Progress                          |                                                                                                    |                               |                             |                |
| Relevant Comorbidities: Respiratory Illness | Date/Time of current Intubation: 202                                                                                 | 23-09-04 5:00 AM              | 1                           |                |
| ADMISSION INFO                              | Current Unit/Bed: 2                                                                                                  |                               |                             |                |
| Hosp. Admission: 2023-09-03                 |                                                                                                    |                               |                             |                |
| ICU Admission: 2023-09-03                   | Date of Hospital Admission: 202                                                                                      | 23-09-03                      |                             |                |
| Reason for<br>Admission: Shock - Septic     | Date of ICU Admission: 202                                                                                           | 23-09-03                      |                             |                |
| INTUBATION INFO                             | Peacon for ICII Admission:                                                                                           |                               |                             |                |
| INTUBATED - EXTUBATED VENT DAYS #SBT STATUS | Reason for ico Admission.                                                                                            | SNOCK                         |                             |                |
| 23-09-04 5:00 AM - 10 0 Ongoing             |                                                                                                    | Septic                        |                             |                |
| SBT SNAPSHOT                                |                                                                                                    | Cardiogenic                   |                             |                |
| DATE START - END OUTCOME                    |                                                                                                    | Other                         |                             |                |
|                                             |                                                                                                    | Respiratory Failure           |                             |                |
| Back to Roster                              | Back to Roster                                                                                                    |                               |                             | Save & Proceed |

Use the **Progress Bar** to navigate through each section of the recorded trial.

If the patient is not ready for a SBT, an incorrect patient was selected, or you wish to return to the main patient list, click the **Back to Roster** button (*available on every page*).

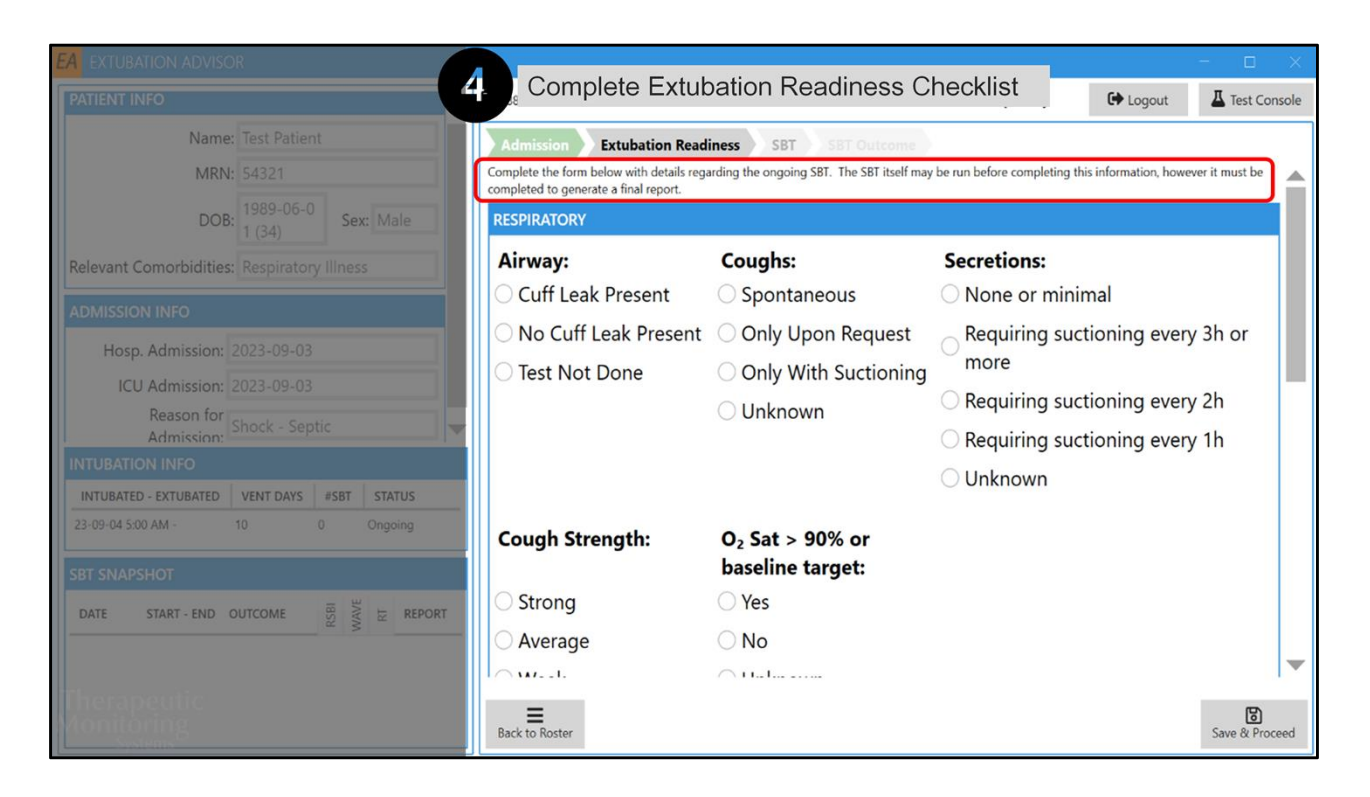

## STEP 4: COMPLETE EXTUBATION READINESS CHECKLIST

The **Extubation Readiness** checklist can be done before, during, or after running a SBT. This checklist must be completed to generate a final report.

| EA EXTUBATION ADVISO      | R                            |        |                    |                                                  |                         |                                    | - 🗆 X          |
|---------------------------|------------------------------|--------|--------------------|--------------------------------------------------|-------------------------|------------------------------------|----------------|
| PATIENT INFO              |                              |        | 53%                | 5 SB                                             | THERAPIST, Resp         | iratory 🕞 Logout                   | Test Console   |
| Name:                     |                              |        | Admission Extuba   | tion Readiness SB                                | T SBT Outcome           |                                    |                |
| MRN:                      |                              |        | CURRENT SBT [INTUB | ATION TIME :- 2023-0                             | 9-04 5:00 AM]           |                                    |                |
| DOB:                      | 1989-06-0<br>1 (34) Sex: Mal | 2      | Ple                | ease enter the                                   | e ventilator settings p | prior to the SBT                   |                |
| Relevant Comorbidities:   |                              |        | <b>N</b>           | PS (cmH₂O):                                      | + -                     |                                    |                |
| ADMISSION INFO            |                              |        |                    | Prior to SBT (0 - 65)                            |                         | Patient not on<br>Pressure Support |                |
| Hosp. Admission: 2        |                              |        | _ ■ヽ               | PEEP                                             | +-                      | Ventilation                        |                |
| ICU Admission: 2          |                              |        | Connecting         | Prior to SBT (0 - 40)                            |                         |                                    |                |
| Reason for Admission:     |                              |        | Series             | FiO <sub>2</sub> (%):<br>Prior to SBT (21 - 100) | + -                     |                                    |                |
| INTUBATION INFO           |                              |        |                    | Most                                             | Please Select •         |                                    |                |
| INTUBATED - EXTUBATED     | VENT DAYS #SBT STATE         | S      |                    | abnormal                                         |                         |                                    |                |
| 23-09-04 5:00 AM -        |                              | 9      |                    | RASS:                                            |                         |                                    |                |
| SBT SNAPSHOT              |                              |        |                    |                                                  | L. CDT                  |                                    |                |
| DATE START - END O        | UTCOME ISSUE                 | REPORT |                    | Pr                                               | oceed to SBI            |                                    |                |
|                           |                              |        |                    |                                                  |                         |                                    | -              |
| Therapeutic<br>Monitoring |                              |        | Back to Roster     |                                                  |                         |                                    | Save & Proceed |

## STEP 5: SBT

Once a patient is ready for a SBT and is fully connected to the EA/monitoring system, proceed with the SBT input.

Document the ventilator settings **prior to SBT** for PS (cmH2O), PEEP (cmH2O) and the patient's RASS. If the patient is not on pressure support ventilation prior to the SBT, choose **Patient not on Pressure Support Ventilation** option. Select **Save & Proceed** to continue.

| A EXTUBATION ADVISO     | R           |            |    |           |                |          |        |                     |             |                    |             | - 🗆 ×          |
|-------------------------|-------------|------------|----|-----------|----------------|----------|--------|---------------------|-------------|--------------------|-------------|----------------|
| PATIENT INFO            |             |            |    | 84%       |                |          |        |                     | THER        | APIST, Respiratory | C Logout    | Test Console   |
| Name:                   |             |            |    | PATIENT   | ROSTER SE      | LECTIO   | ON     |                     |             |                    |             |                |
| MRN:                    |             |            |    | Search (B | By Patient MP  | N or N   | Name): |                     |             |                    | Show discha | rged patients  |
| DOB:                    |             | Sex: Male  |    | MRN       | NAME           | BED      | SBT    | LAST ADMISSION      | PAT. STATUS | SBT STATUS         |             | → Continue SBT |
| Polouant Comorbidition  |             |            |    | 12344     | Test Patient   | 5        | 0/0    | 21-09-08 -          | Intubated   | SBT > Analysis     |             |                |
| Relevant comorbidities. |             |            |    | 54321     | Test Patient   | 2        | 0/0    | 23-09-03 -          | Intubated   | SBT > Analysis     |             | Echiadate      |
|                         |             |            |    | 67890     | Test Patient   | 8        | 0/0    | Awaiting Completion | Admitted    |                    |             | 🔓 Discharge    |
| Hosp. Admission: 2      |             |            |    |           |                |          |        |                     |             |                    |             | 🔐 Edit         |
| ICU Admission: 2        |             |            |    |           |                |          |        |                     |             |                    |             | 🌲 Readmit      |
| Reason for<br>Admission |             |            |    | ADMIT N   | IEW PATIEN     | it to I  | ROSTER |                     |             |                    |             |                |
|                         |             |            |    | Fields ma | rked with * ar | e requir | red    |                     |             |                    |             |                |
| INTUBATED - EXTUBATED   | VENT DAYS # | SBT STATUS |    | * First   | Name:          |          |        |                     | * <         | ex.                | O Male O    | Female         |
| 23-09-04 5:00 AM -      |             |            |    |           | T turn to      |          |        |                     |             |                    |             |                |
|                         |             |            |    | * Last    | name:          |          |        |                     | * [         | Date Of Birth:     |             |                |
| SBT SNAPSHOT            |             |            |    | * Davis   | A ADAL         |          |        |                     |             |                    |             |                |
| DATE START - END O      |             | JANKA REPO | RT | * Patie   | ent MIRN:      |          |        |                     |             |                    |             |                |
|                         |             |            |    | * Initia  | l Unit/Be      | d:       |        |                     |             |                    | 🔓 Admit     | dear 👌         |
|                         |             |            |    |           |                |          |        |                     |             |                    |             | ÷              |
|                         |             |            |    |           |                |          |        |                     |             |                    |             |                |

Note: If coming from the homepage, select the patient's name from the active roster selection and click **Continue / Perform SBT** from the options provided.

| EA EXTUBATION ADVISOR |                                                                                                    |                                                                                  |                                                                                 | - <u>ğ</u> X          |
|-----------------------|----------------------------------------------------------------------------------------------------|----------------------------------------------------------------------------------|---------------------------------------------------------------------------------|-----------------------|
| PATIENT INFO          | 57%                                                                                                    |                                                                                  | THERAPIST, Respiratory                                                          | C Logout Test Console |
| Name: Jane Doe        | Admission                                                                                                    | Exhibition Readiness                                                             |                                                                                 |                       |
| MRN: 09876            | CURRENT SRT INTO                                                                                                    | RATION TIME - 2021 05 05 5:00 PMT                                                |                                                                                 |                       |
|                       | Connected to mor<br>Exubation Advisor is now connected to<br>on the monitor screen and press Next.<br>Readings for connection | nitor<br>to your monitor. Please verify th<br>indication only and an<br>HR<br>88 | at readings below are displayed<br>re not for clinical use<br>CO2<br>34<br>SPO2 |                       |
|                       | Philips IntelliVue Series                                                                                                    | 22                                                                               | 95                                                                              |                       |
|                       |                                                                                                    |                                                                                  | NEXT                                                                            |                       |
|                       |                                                                                                    |                                                                                  |                                                                                 |                       |
| Thomas aution         |                                                                                                    |                                                                                  |                                                                                 |                       |
| Monitoring<br>systems | Back to Roster                                                                                                    |                                                                                  |                                                                                 | Save & Proceed        |

EA will identify which vital signs are being recorded before the SBT timer initiates.

At this time, ensure the patient monitor is connected using the supplied cables and confirm EA is receiving the vital signs data.

If CO2 readings don't show, you will not be able to proceed to the next step. Select **Next** to proceed.

| EA EXTUBATION ADVISOR                           |                                                                            |                                                     |                                          |                | – 6 X          |
|-------------------------------------------------|----------------------------------------------------------------------------|-----------------------------------------------------|------------------------------------------|----------------|----------------|
| PATIENT INFO                                    | <b>1</b> 98%                                                               |                                                     | THERAPIST, Respir                        | atory 🕞 Logout | Test Console   |
|                                                 | Connected to m<br>Please lower the PS/PEEP setting<br>begin the recording. | s on the ventilator and recor                       | d the new values below. Then press OK to |                |                |
|                                                 | <b>H</b>                                                                   | Date/Time of SBT:                                   | 2021-06-03 1:41 PM 🕅                     |                |                |
|                                                 | Ŧ                                                                          | PS (cmH <sub>2</sub> O):<br>Prior to SBY (0 - 40)   | 10+-                                     |                |                |
|                                                 | Connected<br>Philips IntelliVue Series                                     | PEEP (cmH <sub>2</sub> O):<br>Prior to SBT (0 - 40) | 10+-                                     |                |                |
|                                                 |                                                                            | PS (cmH <sub>2</sub> O):<br>During SBT (0 - 10)     | + =                                      |                |                |
|                                                 |                                                                            | PEEP (cmH <sub>2</sub> O):<br>During SBT (0 - 10)   | + -                                      |                |                |
|                                                 |                                                                            | FiO <sub>2</sub> (%):<br>During SBT (21 - 100)      | + -                                      |                |                |
|                                                 |                                                                            |                                                     | START RECORDING CANCEL                   |                |                |
| Therapeutic<br>Monitoring<br><sub>Systems</sub> | Back to Roste                                                              | r                                                   |                                          |                | Save & Proceed |

Lower the **PS / PEEP** settings on the ventilator and document the new values and **FiO2** for the SBT.

You may now Start Recording.

| EA EXTUBATION ADVISOR                       |                                                                                     | - 🗆 🛛          |
|---------------------------------------------|-------------------------------------------------------------------------------------|----------------|
| PATIENT INFO                                | RECORDING - DO NOT CONNECT LAPTOP TO MAINS POWER THERAPIST, Respiratory             | Test Console   |
| Name: Test Patient                          | Admission Extubation Readiness SBT SBT Outcome                                      |                |
| MRN: 54321                                  | CURRENT SBT [INTUBATION TIME :- 2023-09-04 5:00 AM, SBT TIME :- 2023-09-14 7:30 PM] |                |
| DOB: 1989-06-0<br>1 (34) Sex: Male          | Recording Analyzing Complete                                                        |                |
| Relevant Comorbidities: Respiratory Illness | Time of SBT: 2023-09-14 7:30 PM                                                     |                |
| ADMISSION INFO                              | REC Updated when you proceed to<br>S87                                              |                |
| Hosp. Admission: 2023-09-03                 | PS (cmH <sub>2</sub> O): 10 + - Patient not on                                      |                |
| ICU Admission: 2023-09-03                   | Need more Pressure Support                                                          |                |
| Reason for Shock - Septic                   | (cmH <sub>2</sub> O):                                                               |                |
| INTUBATION INFO                             |                                                                                     |                |
| INTUBATED - EXTUBATED VENT DAYS #SBT STATUS | FiO <sub>2</sub> (%): 30 + -                                                        | _              |
| 23-09-04 5:00 AM - 10 0 Ongoing             | PS (cmH <sub>2</sub> Q): 5 + -                                                      |                |
| SBT SNAPSHOT                                | During SBT (0 - 10)                                                                 |                |
| DATE START - END OUTCOME                    | <b>PEEP</b> 5+-                                                                     |                |
| 0.00.14.7-00.044                            | (cmH <sub>2</sub> O):<br>During 587 (0 - 8)                                         | ~              |
|                                             |                                                                                     |                |
| Aonitoring                                  | Back to Roster                                                                      | Save & Proceed |

A timer will keep track of how long the SBT is running for. To generate a summary report through EA, a minimum recording time of **15mins** is required.

| EA EXTUBATION ADVISOR                       |                                             |                                      | - 0                | ×      |
|---------------------------------------------|---------------------------------------------|--------------------------------------|--------------------|--------|
| PATIENT INFO                                | RECORDING - DO NOT CONNECT LAPTOP TO MAIN   | NS POWER THERAPIST, Respiratory      | 🔂 Logout 🖉 Test Co | onsole |
| Name: Test Patient                          | Admission Extubation Readiness SBT          | SBT Outcome                          |                    |        |
| MRN: 54321                                  | CURRENT SBT [INTUBATION TIME :- 2023-09-04  | 5:00 AM, SBT TIME :- 2023-09-14 7:30 | ) PM]              |        |
| DOB: 1989-06-0<br>1 (34) Sex: Male          | Recording                                   | Analyzing                            | Complete           |        |
| Relevant Comorbidities: Respiratory Illness | During SBT (0 - 10)                         |                                      |                    |        |
|                                             | PEEP                                        | 5+-                                  |                    |        |
| Hosp. Admission: 2023-09-03                 | (cmH <sub>2</sub> O):<br>During SBT (0 - 8) |                                      |                    |        |
| ICU Admission: 2023-09-03                   | FiO <sub>2</sub> (%):                       | 25 +                                 |                    |        |
| Reason for Shock - Septic                   | During SB1 (21 - 100)                       |                                      |                    |        |
|                                             | abnormal                                    | Kestless *                           |                    |        |
| INTUBATED - EXTUBATED VENT DAYS #SBT STATUS | RASS:                                       |                                      |                    |        |
|                                             |                                             |                                      |                    |        |
|                                             | End SBT                                     | Cancel Recording                     |                    |        |
| DATE START - END OUTCOME                    | A minimum of 15                             | minutes recording is                 |                    |        |
| 2023-09-14 7:30 PM - O O O                  | required to e                               | nd the recording                     |                    | -      |
|                                             | Back to Roster                              |                                      | Save & Pro         | ceed   |

Before the 15 minutes, only the **Cancel Recording** option is available. If the patient is unable to complete 15mins, cancel the recording.

After the total desired SBT time has been met by the patient (duration determined by the RT and/or MD, and patient's tolerance), select **End SBT** (button to be available after 15min of recording).

| EA EXTUBATION ADVISOR     |                                                                                           |                     |                                   |                        |          | - 0 X          |
|---------------------------|-------------------------------------------------------------------------------------------|---------------------|-----------------------------------|------------------------|----------|----------------|
| PATIENT INFO              | 44%                                                                                       |                     |                                   | THERAPIST, Respiratory | 🕞 Logout | Test Console   |
|                           |                                                                                           |                     |                                   |                        |          |                |
|                           | Missing vital signs                                                                       |                     |                                   |                        |          |                |
|                           | The monitor has not provided all of the require<br>the values for the missing vital signs | ed vital signs duri | ng the recording. Please complete | the form below with    |          |                |
|                           |                                                                                           | WAVE Res            | ults                              |                        |          |                |
|                           | Probability of extubat                                                                    | tion failure High   |                                   |                        |          |                |
|                           | Predicted risk of ex<br>failure                                                           | tubation 24%        |                                   |                        |          |                |
|                           | Y                                                                                         | itals Recorded      | during SBT                        |                        |          |                |
|                           | * Avg. HR/PR                                                                              | 72.25               |                                   |                        |          |                |
|                           | * Avg. SpO2                                                                               |                     | + =                               |                        |          |                |
|                           | * Avg. BP                                                                                 | 120.73 / 47.8       | 2                                 |                        |          |                |
|                           | * Avg. MAP                                                                                | 70.40               |                                   |                        |          |                |
|                           | Avg. KK (CO2)                                                                             | * Mandaton/Va       | 110                               |                        |          |                |
|                           |                                                                                           | Walldatory va       |                                   |                        |          |                |
|                           |                                                                                           |                     | SAVE                              | COMPLETE LATER         |          |                |
| Therapeutic<br>Monitoring | Back to Roster                                                                            |                     |                                   |                        |          | Save & Proceed |

Once the analysis is complete for the SBT recording, the *WAVE Score* and *Risk of Failure* will be displayed alongside the recorded vitals data.

Users will need to enter any missing vitals that were not captured during the SBT to generate a summary report.

## Select Save and Proceed to access the SBT Outcome Form

| EA EXTUBATION ADVISOR                                                                                                    | - • ×                                                                                                    |
|----------------------------------------------------------------------------------------------------|----------------------------------------------------------------------------------------------------|
| PATIENT INFO                                                                                                    | Complete SBT Outcome THERAPIST, Respiratory & Logout A Test Console                                                                                                    |
| Name: Test Patient                                                                                                    | Admission Extubation Readiness SBT SBT Outcome                                                                                                    |
| MRN: 54321                                                                                                    | CURRENT SBT [INTUBATION TIME :- 2023-09-04 5:00 AM, SBT TIME :- 2023-09-14 7:30 PM]                                                                                      |
| DOB: 1989-06-0<br>1 (34) Sex: Male                                                                                                    | End time of SBT: 2023-09-14 8:01 PM 🔯 📥                                                                                                    |
| Relevant Comorbidities: Respiratory Illness                                                                                                   | SBT Completed as planned?: O Yes O No                                                                                                    |
| ADMISSION INFO<br>Hosp, Admission: 2023-09-03                                                                                                 | Average RR (Breaths / min): +-                                                                                                    |
| ICU Admission: 2023-09-03                                                                                                    | Average TV (mL): +-                                                                                                    |
| INTUBATION INFO                                                                                                    | Average RSBI:                                                                                                    |
| INTUBATED - EXTUBATED         VENT DAYS         #SBT         STATUS           23-09-04 5:00 AM -         10         1         Ongoing         | SBT Outcome: Pass Equivocal Fail<br>(Pass means absence of tachypnea, hypoxemia,<br>hypercapnea, instability, ischemia, neuro deterioration, or<br>bradypnea during SBT) |
|                                                                                                    | If patient were to be extubated, O Higher than average (i.e. risk > 20%)                                                                                                 |
| DATE         START - END         OUTCOME         E         REPOR           2023-09-14         7.30 PM - 8:01 PM         O         O         O | Please complete the following sections in order to generate the SBT report:<br>SBT Outcome                                                                               |
|                                                                                                    | Back to Roster Generate report                                                                                                    |

## STEP 6: COMPLETE SBT OUTCOME FORM

# Input average RR & VT (mL) to calculate RSBI, and provide subjective opinion of the SBT performance

Once all fields are complete, select **Generate Report** to access the patient's SBT summary report.

Note: SBT Completed as planned? – Did the patient complete the SBT over the desired trial period, without an unexpected event (ie. patient self-extubates)?

Note: If the SBT Outcome is considered a *fail, equivocal* OR if the SBT was stopped early, the user will need to select reason(s) why via a drop-down menu provided.

Should the user have any additional comments for the MD pertaining to the SBT or extubation readiness, a comments section is provided at the bottom of this form and will populate into the generated summary report.

| <image/>                                                                                                    | <image/>                                                                                                    | <form>  A way way way way way way way way way way</form>                                                                                                    |                                                                                                    |                                                                                                    |                                                                                                    |              |
|----------------------------------------------------------------------------------------------------|----------------------------------------------------------------------------------------------------|----------------------------------------------------------------------------------------------------|----------------------------------------------------------------------------------------------------|----------------------------------------------------------------------------------------------------|----------------------------------------------------------------------------------------------------|--------------|
| <complex-block>         Out of the Characterization of the start of the start of the sta</complex-block>                                                                                                    | <form>  Construction Construction   Construction Construction   <td< td=""><td><form>  Construction Construction   Prime Construction   Prime</form></td><td>Therapeutic Monitoring Systems Usersed Technolic</td><td>Wame: Test2 Patient<br/>DOB (Age): 1984-03-14 (60)<br/>Days in ICU: 3<br/>Sex: Male</td><td>Report Date: 2024-03-20<br/>MRN: 46295<br/>Days on Vent: 2<br/>Location (Unit/Bed): 4</td><td></td></td<></form>                                                                                                    | <form>  Construction Construction   Prime Construction   Prime</form>                                                                                                    | Therapeutic Monitoring Systems Usersed Technolic                                                                                                    | Wame: Test2 Patient<br>DOB (Age): 1984-03-14 (60)<br>Days in ICU: 3<br>Sex: Male                              | Report Date: 2024-03-20<br>MRN: 46295<br>Days on Vent: 2<br>Location (Unit/Bed): 4                     |              |
| Private Information:   Reserved Administry Respectively Private : Properative <b>Constraints: Constraints: Constraints:</b>                                                                                                    |                                                                                                    | Period   Period    Period   Period   Period   Period   Period   Period   Period   Period   Period   Period   Period   Period   Period   Period   Period   Period   Period   Period   Peri                                                                                                    | Use of this Clinical Decision Support Tool<br>This Exhibation Advice room is derived from an assessment dur-<br>vertilated patients, recognizing that exclusion decision making is<br>lineas and values), some of which may no be insuided in this rep                                                                                                    | ng a spontaneous breathing trial (SST) to aid the<br>complex and should incorporate all relevant inter<br>at. | clinical assessment of excludation readiness of<br>metion (inducing but not imited to patient history, | Generate Rep |
| Accessment of Extuation Failure Risk:<br>UNE Courses<br>Ware Courses<br>Ware C                                                                                                    | Accessment of Exclusion Failure Rack:                                                                                                    | Accessment of Excitation Failure Risk:<br>Risk & WAYE Score & WAYE Score                                                                                                    | Patient Information:<br>Relevant Comorbidities: Respiratory Ilmess (defined as one or n<br>Reason for Admission: Rospiratory Failure - Hypotrathic                                                                                                    | tore of known COPD, emphysiertia, pulmonary fit                                                               | nosis, asthma]                                                                                         |              |
| National Street Procession     National Street Procession     National Street Procession <td>NUME Score       NUME Score         Description       Description         Provide       Description         Provide&lt;</td> <td>RSB *<br/>Local Code       Ward Excel*         Code Code Code Code Code Code Code Code</td> <td>Assessment of Extubation Failure Risk:</td> <td></td> <td></td> <td></td>                                                                                                    | NUME Score       NUME Score         Description       Description         Provide       Description         Provide<                                                                                                    | RSB *<br>Local Code       Ward Excel*         Code Code Code Code Code Code Code Code                                                                                                    | Assessment of Extubation Failure Risk:                                                                                                    |                                                                                                    |                                                                                                    |              |
| Bits of general conduction         Personal conduction           Commandia         Commandia         Commandia           Charles and Commandia         Commandia         Commandia           Compandia         Commandia         Commandia           Commandia         Commandia         Commandia           Commandia </td <td>The conjective statistics     Manual issues     Production of the Conjective statistics       If Constraints     If Constraints     If Constraints       If Constraints     If Constraints     If Constraints       If Constraints</td> <td>Bits of Bits of Bits</td> <td></td> <td>WAVE Score</td> <td>RT Impression •</td> <td></td> | The conjective statistics     Manual issues     Production of the Conjective statistics       If Constraints     If Constraints     If Constraints       If Constraints     If Constraints     If Constraints       If Constraints                                                                                                    | Bits of Bits of Bits                                                                                                    |                                                                                                    | WAVE Score                                                                                                    | RT Impression •                                                                                        |              |
| RT Controls                                                                                                    | RT Controls       Second Second                                                                                                    | RT Commonia<br>-un Miniamento<br>-un Miniamento<br>-u                                                                                                    | RSB(= 57 (RR/TV = 20/8.4)                                                                                                    | Estimated rais of exclusion falarar 54                                                                        | Estimated tak of exclusion falses \$20%                                                                |              |
| Eventes       Concursis       Eventes         Concursis       Eventes       Eventes         Concursis       Eventes       Eventes         Concursis       Eventes       Eventes         Concursis       Eventes       Eventes         Concursis       Eventes       Eventes         Concursis       Eventes       Eventes         Concursis       Eventes       Eventes         Concursis       Eventes       Eventes         Concursis       Eventes       Eventes         Concursis       Eventes       Eventes         Concursis       Eventes       Eventes         Eventes       Eventes       Eventes         Eventes       Eventes       Eventes         Eventes       Eventes       Eventes         Eventes       Eventes       Eventes         Eventes       Eventes       Eventes         Eventes       Eventes       Eventes         Eventes       Eventes       Eventes         Eventes       Eventes       Eventes         Eventes       Eventes       Eventes         Eventes       Eventes       Eventes         Eventes       Eventes       Eventes </td <td>Eventers       Construction       Construction         Construction       Construction       Construction         Construction       Construction       Construction         Construction       Construction       Construction         Construction       Provide       Construction         Construction       Provide       Provide         Construction       Provide       Provide         Construction       Provide       Provide         Construction       Provide       Provide         Construction       Provide       Provide         Construction       Provide       Provide         Construction       Provide       Provide         Construction       Provide       Provide         Construction       Provide       Provide         Construction       Provide       Provide       Provide         Construction       Provide       Provide       Provide       Provide         Construction       Provide       Provide       Provide       Provide       Provide       Provide       Provide       Provide       Provide       Provide       Provide       Provide       Provide       Provide       Provide       Provide       Provide       <t< td=""><td>Charlina Provinces Checkle:       Conservat:       Bit Charling Provinces         Charlina Provinces       Bit Charling Provinces       Bit Charling Provinces         Charlina Provinces       Bit Charling Provinces       Bit Charling Provinces         Charlina Provinces       Bit Charling Provinces       Bit Charling Provinces         Charlina Provinces       Bit Charling Provinces       Bit Charling Provinces         Charling Provinces       Bit Charling Provinces       Bit Charling Provinces         Charling Provinces       Bit Statustices Charling Provinces       Bit Statustices Charling Provinces         Charling Provinces       Provinces       Provinces       Bit Statustices Charling Provinces         Charling Provinces       Provinces       Provinces       Provinces       Bit Statustices Charling Provinces         References       Provinces       Provinces       Provinces       Provinces       Bit Statustices Charling Provinces         References       Provinces       Provinces       Provinces       Provinces       Bit Statustices Charling Provinces         References       Provinces       Provinces       Provinces       Provinces       Bit Statustices Charling Provinces       Bit Statustices Charling Provinces       Bit Statustices Charling Provinces       Bit Statustices Charling Provinces       Bit Statustices Charling Provinces</td><td>RT Comments<br/>• Not Documentad</td><td></td><td></td><td></td></t<></td>                                                                                                    | Eventers       Construction       Construction         Construction       Construction       Construction         Construction       Construction       Construction         Construction       Construction       Construction         Construction       Provide       Construction         Construction       Provide       Provide         Construction       Provide       Provide         Construction       Provide       Provide         Construction       Provide       Provide         Construction       Provide       Provide         Construction       Provide       Provide         Construction       Provide       Provide         Construction       Provide       Provide         Construction       Provide       Provide         Construction       Provide       Provide       Provide         Construction       Provide       Provide       Provide       Provide         Construction       Provide       Provide       Provide       Provide       Provide       Provide       Provide       Provide       Provide       Provide       Provide       Provide       Provide       Provide       Provide       Provide       Provide <t< td=""><td>Charlina Provinces Checkle:       Conservat:       Bit Charling Provinces         Charlina Provinces       Bit Charling Provinces       Bit Charling Provinces         Charlina Provinces       Bit Charling Provinces       Bit Charling Provinces         Charlina Provinces       Bit Charling Provinces       Bit Charling Provinces         Charlina Provinces       Bit Charling Provinces       Bit Charling Provinces         Charling Provinces       Bit Charling Provinces       Bit Charling Provinces         Charling Provinces       Bit Statustices Charling Provinces       Bit Statustices Charling Provinces         Charling Provinces       Provinces       Provinces       Bit Statustices Charling Provinces         Charling Provinces       Provinces       Provinces       Provinces       Bit Statustices Charling Provinces         References       Provinces       Provinces       Provinces       Provinces       Bit Statustices Charling Provinces         References       Provinces       Provinces       Provinces       Provinces       Bit Statustices Charling Provinces         References       Provinces       Provinces       Provinces       Provinces       Bit Statustices Charling Provinces       Bit Statustices Charling Provinces       Bit Statustices Charling Provinces       Bit Statustices Charling Provinces       Bit Statustices Charling Provinces</td><td>RT Comments<br/>• Not Documentad</td><td></td><td></td><td></td></t<> | Charlina Provinces Checkle:       Conservat:       Bit Charling Provinces         Charlina Provinces       Bit Charling Provinces       Bit Charling Provinces         Charlina Provinces       Bit Charling Provinces       Bit Charling Provinces         Charlina Provinces       Bit Charling Provinces       Bit Charling Provinces         Charlina Provinces       Bit Charling Provinces       Bit Charling Provinces         Charling Provinces       Bit Charling Provinces       Bit Charling Provinces         Charling Provinces       Bit Statustices Charling Provinces       Bit Statustices Charling Provinces         Charling Provinces       Provinces       Provinces       Bit Statustices Charling Provinces         Charling Provinces       Provinces       Provinces       Provinces       Bit Statustices Charling Provinces         References       Provinces       Provinces       Provinces       Provinces       Bit Statustices Charling Provinces         References       Provinces       Provinces       Provinces       Provinces       Bit Statustices Charling Provinces         References       Provinces       Provinces       Provinces       Provinces       Bit Statustices Charling Provinces       Bit Statustices Charling Provinces       Bit Statustices Charling Provinces       Bit Statustices Charling Provinces       Bit Statustices Charling Provinces                                                                                                    | RT Comments<br>• Not Documentad                                                                                                    |                                                                                                    |                                                                                                    |              |
| Average Visits Data Statistics Detections     Versi Settings artistic to SET.       Asst Settings artistical 2004/Diversites Settings artistics Settings artistics Settings artistics 2007.     Versi Settings artistical 2004/Diversites Settings artistics Settings artistics Settings artistics 2007.       Asst Settings artistical 2004/Diversites Settings artistics Settings artistics Settings artistics 2007.     Versi Settings artistics 2007.       Asst Settings artistical 2004/Diversites Settings artistics Settings artistics Settings artistics 2007.     PEEP Societido Settings artistics 2007.       Asst Settings artistical 2004/Diversites Settings artistics Settings artistics 2007.     PEEP Societido Settings artistics 2007.       Asst Settings artistical 2004/Diversites Settings artistics 2007.     PEEP Societido Settings artistics 2007.       Asst Settings artistical 2004/Diversites Settings artistics 2007.     PEEP Societido Settings artistics 2007.       Asst Settings artistical 2004/Diversites 2007.     PEEP Societido Settings artistical 2007.       Asst Settings artistical 2004/Diversites 2007.     PEEP Societido Settings artistical 2007.       Asst Settings artistical 2004/Diversites 2007.     PEEP Societido Settings artistical 2007.       Asst Settings artistical 2004/Diversites 2007.     PEEP Societido Settings artistical 2007.       Asst Settings artistical 2007.     PEEP Societido Settings artistical 2007.       Asst Settings artistical 2007.     PEEP Societido Settings artistical 2007.       Asst Settings artistical 2007.     PEEP Societido Settings artistical 2007.    <                                                                                                    | Average Visit Shart Shart Sha                                                                                                    | Average Vlaib during SBT /-100xay       Vest Sattings prior to SBT;<br>/vest Sattings prior to SBT;<br>/vest Sattings prior to | Extubation Readiness Checklist:<br>© Culticals Present<br>© Strong Duoy<br>Co, See > Other Analysis<br>© Others Commands<br>© Others Commands<br>© Alex is in Invasi of Jalane fars 5 see<br>© Alex is in Invasi of Jalane fars 5 see<br>© Regime Fuel National and 744<br>© Regime Fuel National and 744<br>© Regime Fuel National and 744                                                                                                    | Concerns:<br>18 Cough Only Upon Reques<br>19 No Gag Present                                                   | i.                                                                                                    |              |
| Average Vials during 80 Transmission     Vent Sattings prior to SBT.       Complete a planear/T ho     PE: 51 combine       Stress transmission     PE: 51 combine       PE: 10 combine     PE: 51 combine       PE: 10 combine     PE: 50 combine       PE: 10 combine     PE: 50 combine       Rich comparison     PE: 50 combine       Rich comparison     PE: 50 combin                                                                                                    | Table Table Tabl                                                                                                    | Part Anstress 2012 Addition 1985/1982/1982/1982/1982/1982/1982/1982/1982                                                                                                    | Means to Mitigate Extubation Failure Risk:                                                                                                    | ation of Respiratory Users                                                                                    |                                                                                                    |              |
| Average Vitals during 30T from Monitor:     PE 5 mm60     PER 5 mm60     POG 30 %       PF 100 78 XM-F to Transing<br>MR 40 statescore/print 22 transfer in<br>6, bet 110 %     PER 5 mm60     POG 30 %       Applied Statescore     Applied Statescore     PER 5 mm60     POG 30 %       Applied Statescore     Applied Statescore     PER 5 mm60     POG 30 %       Applied Statescore     Applied Statescore     PER 5 mm60     POG 30 %       Applied Statescore     Applied Statescore     PER 5 mm60     POG 30 %       Applied Statescore     Applied Statescore     PER 5 mm60     POG 30 %       Applied Statescore     Applied Statescore     PER 5 mm60     POG 30 %       Applied Statescore     PER 5 mm60     PER 5 mm60     POG 30 %       Applied Statescore     Applied Statescore     PER 5 mm60     POG 30 %       Applied Statescore     PER 5 mm60     PER 5 mm60     POG 30 %       Applied Statescore     PER 5 mm60     PER 5 mm60     PER 5 mm60       Applied Statescore     PER 5 mm60     PER 5 mm60     PER 5 mm60       Applied Statescore     PER 5 mm60     PER 5 mm60     PER 5 mm60       Applied Statescore     PER 5 mm60     PER 5 mm60     PER 5 mm60       Applied Statescore     PER 5 mm60     PER 5 mm60     PER 5 mm600       Applied Statescore     PER                                                                                                    | Average VLab during SdT from Monitor:     PE boneto     PGP boneto     PGQ 20 %       PF 100 / EUX-PL ST ranking<br>RR 40 conceptorgraphy 22 Linethelia in<br>Status of Lobardian in the Conceptor PL Status of Lobardian in the Conceptor PL Status of Lobardian in the S                                                                                                    | Average Vilas during S0T from Monitor:     PB 5 control:     PB 5 control:     PG 2 20 http://pa.schilication.com/pa.schilication.com/pa.schil                                                                                                    | SBT Start/End: 2024-03-20 16:53-18:56 (3 minutes)<br>Compileted as planned?: No<br>RASS (most abnormal during SBT) -1 Drowsy                                                                                                    | Vent Settings prior to S<br>PS: 14 cmH <sub>2</sub> O P<br>Vent Settings during SE                            | BT:<br>EEP: 6 onH,0 FIO <sub>2</sub> : 35 %<br>3T:                                                     |              |
| A Rapid Shallow Breakling Index (R5B): https://www.breakling.index.(R5B): https://www.breakling.index.(R5B): https://www.breakling.index.index.                                                                                                    | A Rapid Shatlow Breathing Index (RSB):<br>breage RX 2004;<br>breage RX 2004;                                                                                                    | A Replid Shallow Breathing Index (R5B): wrange RK 200 workhim in wrange RK 200, wrankim in wrange RK 200, wrankim in wrange RK 200, wrankim in wrange RK 200, wrankim in wrankim in wranki                                                                                                    | Average Vitals during SBT from Monitor:<br>BP:100780 X497-1057 mmHg<br>HR:84.2 beetshinin<br>RR (from capnography): 22.2 treatheimin<br>Q Satt E-16 3;                                                                                                    | Pa Servijo P                                                                                                  | EEP. Sommy                                                                                             |              |
| Wearing and Variability Evaluation (WAVE) Decision Support: The VM2 to searce an instance are available (VM2 down that more some statung tables than a page and the second or no plot (VM2 to the art to effect the potential VM2 to the second tables and tables that the second tables are available (VM2 to the variable tables to the second tables to the second tables                                                                                                    | Wearing and Variability Evaluation (WAVE) Decision Support: The VMS are save an accuracy VMX bench trainers and the stores from concernance of a real-store accuracy and the VMX trainers and the stores from concernance of a real-store accuracy and the store from concernance of a real-store accuracy and the store from concernance of a real-store accuracy and the store from concernance of a real-store accuracy accuracy accur                                                                                                    |                                                                                                    | ▲ Rapid Shallow Breathing Index (RSBI):<br>Average RR: 20 breaths/him<br>Average RR: 20 breaths/him<br>Average RR: 20 to 10 mil to 100 mil to 100 mil 10 mil 100 mil 100 mil 1 |                                                                                                    |                                                                                                    |              |
|                                                                                                    | Proceedings of Extracedon Faulty (Easted on RVV): Los Hout<br>Predicted first de clabebin failure (Easted on RVV): Shaperdenend calipters for the ones in the predicted first de clabebin failure (Easted on RVV): Shaperdenend calipters for the ones in the predicted first de clabebin failure (Easted on RVV): Shaperdenend calipters for the ones in the predicted first de clabebin failure (Easted on RVV): Shaperdenend calipters for the ones in the ones in the predicted first de clabebin failure (Easted on RVV): Shaperdenend calipters for the ones in the ones in                                                                                                    | Production of a subadon Palant (Barde on Percy): Can Fall Annual (Price): Print Predictor Fall of a subadon Faller (BAR): Sharehand (Price): Print Preseption of Read of Enhances Faller Assessment: S0 T Outcome: Pleas FT Prinception of Read of Enhances Faller: Autory Molt (2005)                                                                                                    | Weaning and Variability Evaluation (WAVE) Decisio<br>(The WAVE seem is based on resolutiony has variability (WV) derive from in<br>report y in intervent in provent registrating war date. See memory being y<br>and the set of the set of th   | n Support:<br>to broath intervals obtained from capnography waveforms                                         | recorded ouring the SBT, RRV is thought to reflect the patien                                          |              |
| Respiratory Therapist's Subjective Assessment:<br>SBT Outcomer Plass<br>TP Perception of Rule of Estimation Failure Amonge Fill (2016)                                                                                                    |                                                                                                    | Current and Provious \$81s:                                                                                                    | Current and Previous \$BTs:                                                                                                    |                                                                                                    |                                                                                                    |              |
| Respiratory Therapist's Subjective Assessment:     SBT Outcome: Feas     Respiratory Therapist's Subjective Assessment:     SBT Outcome: Feas     Therapistor at the distribution Failure     Assessment     Current and Previous SBTs:                                                                                                    | Current and Previous \$81s:                                                                                                    | Dale / Time R\$BI Risk WAVE Risk R1 Impression Risk                                                                                                    | Date / Time RSBI R                                                                                                    | sk WAVE Risk                                                                                                  | RT Impression Risk                                                                                     |              |

## STEP 7: GENERATE REPORT

Preview the report and the patient's overall performance for the SBT. If all data is correctly documented, **Save** the report as required.

If information is incorrect, **cancel**, and return to the **Extubation Readiness** checklist or **SBT Outcome** page to correct the information and re-generate the report.

Once the report is saved, you will be re-directed to the EA homepage.

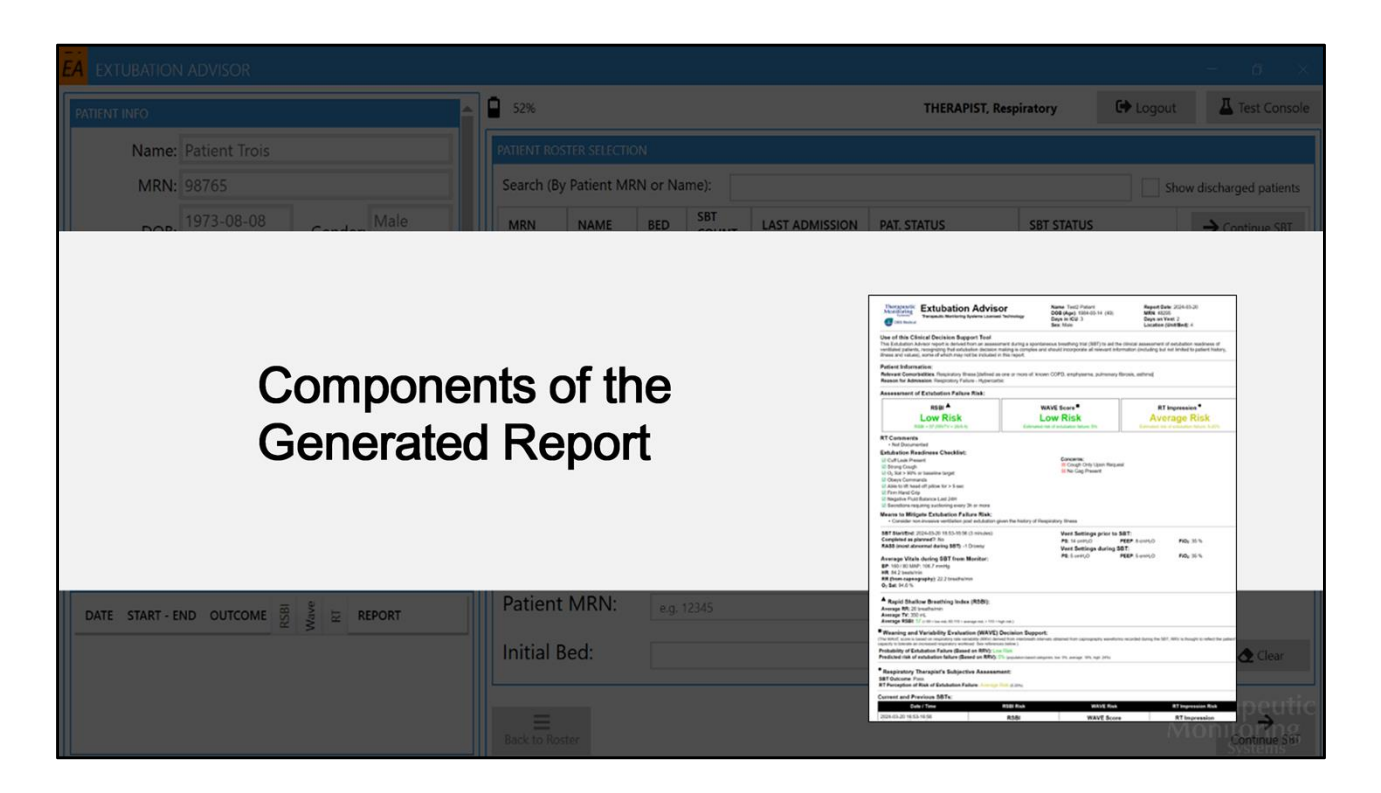

The EA Generated Report

| Therapeutic<br>Monitoring<br>Systems<br>OBS Medical                                                   | xtubation Advis<br>erapeutic Monitoring Systems Licens                                                                                  | SOT<br>sed Technology                                           | Name: Test2 Patient<br>DOB (Age): 1984-03-14 (40)<br>Days in ICU: 3                  | Report Date: 2024-03-20<br>MRN: 48295<br>Days on Vent: 2                                                   |
|----------------------------------------------------------------------------------------------------|----------------------------------------------------------------------------------------------------|-----------------------------------------------------------------|--------------------------------------------------------------------------------------|----------------------------------------------------------------------------------------------------|
| Use of this Clinica<br>This Extubation Adviso<br>ventilated patients, rec<br>illness and values), sor | I Decision Support Tool<br>or report is derived from an assest<br>cognizing that extubation decision<br>me of which may not be included | ssment during a spo<br>n making is complex<br>I in this report. | ntaneous breathing trial (SBT) to aid th<br>and should incorporate all relevant info | e clinical assessment of extubation readiness of<br>prmation (including but not limited to patient history |
| Patient Information<br>Relevant Comorbiditi<br>Reason for Admissio                                    | n:<br>ies: Respiratory Illness [defined a<br>n: Respiratory Failure - Hyperca                                                           | as one or more of: k<br>Irbic                                   | nown COPD, emphysema, pulmonary                                                      | fibrosis, aslhma]                                                                                          |
| L                                                                                                    | RSBI▲<br>ow Risk                                                                                                    |                                                                 | WAVE Score                                                                           | RT Impression •<br>Average Risk                                                                            |

- 1) Patient Information This section is extracted from the hospital admission input
- 2) Clinical Indices of extubation failure risk recorded during the SBT a RR variabilityderived predictive model of workload response by the patient (WAVE score), the rapid shallow breathing index (RSBI), and clinical impression for extubation by Respiratory Therapists
- **3) RT Comments** Any comments concerning SBT performance or extubation risk factors not highlighted in the EA checklist (free-text)

| 4 | Extubation Readiness Checklist:<br>S Cuff Leak Present<br>Strong Cough<br>O <sub>2</sub> Sat > 90% or baseline target<br>S Obeys Commands<br>M Able to lift head off pillow for > 5 sec<br>Firm Hang Grip                | Concerns:<br>i≊ Cough Only Upon Request<br>i≊ No Gag Present                                                     |                         |  |
|---|----------------------------------------------------------------------------------------------------|----------------------------------------------------------------------------------------------------|-------------------------|--|
| 6 | Negative Fluid Balance Last 24H     Socretions requiring suctioning every 3h or more     Means to Mitigate Extubation Failure Risk:         Consider non-invasive ventilation post extubation given the history of Respi | ratory Illness                                                                                                   |                         |  |
|   | SBT Start/End: 2024-03-20 16:53-16:56 (3 minutes)<br>Completed as planned?: No<br>RASS (most abnormal during SBT): -1 Drowsy                                                                                             | Vent Settings prior to SBT:<br>PS: 14 cmH <sub>2</sub> O PEEP: 8 cmH <sub>2</sub> O<br>Vent Settings during SBT: | FiO <sub>2</sub> : 35 % |  |
| 7 | Average Vitals during SBT from Monitor:<br>BP: 160 / 80 MAP: 106.7 mmHg<br>HR: 84.2 beats/min<br>RR (from capnography): 22.2 breaths/min<br>O <sub>2</sub> Sat: 94.6 %                                                   | PS: 5 cmH <sub>2</sub> O PEEP: 5 cmH <sub>2</sub> O                                                              | FiO <sub>2</sub> : 35 % |  |
| 8 | <ul> <li>Rapid Shallow Breathing Index (RSBI):<br/>Average RR: 20 breaths/min<br/>Average RV: 350 mL</li> <li>Average RSBI: 57 (= 60 = low risk, 60.110 = average risk, &gt; 110 = high risk.)</li> </ul>                |                                                                                                    |                         |  |
|   |                                                                                                    |                                                                                                    |                         |  |
|   |                                                                                                    |                                                                                                    |                         |  |

- 4) Extubation Readiness Checklist Standard readiness checklist completed by RTs on the patient's readiness for endotracheal tube removal
- 5) Means to Mitigate Extubation Failure Risk This section (and associated suggestions) are only displayed if certain criteria is met that may increase patient risk for extubation failure (as pulled from the patients documented comorbidities, extubation readiness checklist options and the SBT recordings analysis). The suggestions provided are intended to mitigate extubation failure outcomes should the Team decide to proceed with extubation for an at-risk patient.
- 6) SBT Information Ventilator settings (PS/PEEP/FiO2) set before and during the SBT, as well as SBT duration
- 7) Vitals average vitals captured during the SBT
- 8) RSBI RR and VT manually input by the RT as based on the recorded ventilator values during the SBT

| Weaning and Varia<br>(The WAVE score is based on<br>capacity to tolerate an increas<br>Probability of Extubation<br>Predicted risk of extubation | bility Evaluation (WAVE) Decision Supp<br>respiratory rate variability (RRv) derived from interbreath is<br>ed respiratory workload. See references below.)<br>on Failure (Based on RRV): Low Risk<br>tion failure (Based on RRV): S% (populator-based o | NOFT:<br>Intervals obtained from capnography waveforms recorded du<br>ategories. low. 5%, average: 10%, high. 24%) | ring the SBT; RRV is thought to reflect the patient                          |
|----------------------------------------------------------------------------------------------------|----------------------------------------------------------------------------------------------------|----------------------------------------------------------------------------------------------------|------------------------------------------------------------------------------|
| • Respiratory Therap<br>SBT Outcome: Pass<br>RT Perception of Risk of                                                                            | pist's Subjective Assessment:<br>of Extubation Failure: Average Risk (6-20%)                                                                                                    |                                                                                                    |                                                                              |
| Date / Tim                                                                                                    | s SB Is:<br>ne RSBI Risk                                                                                                    | WAVE Risk                                                                                                    | RT Impression Risk                                                           |
| 2024-03-20 16:53-16:56<br>(3 minutes) [Current]                                                                                                  | RSBI<br>Low Risk<br>RSBI = 57 (RR/TV = 20/0.4                                                                                                    | WAVE Score<br>Low Risk<br>4) Estimated risk of extubation failure: 5%                                              | RT Impression<br>Average Risk<br>Estimated risk of extubation failure: 5-20% |
| RT Comments: Not Doc                                                                                                    | RSBI = 57 (RR/TV = 20/0.4                                                                                                    | 4) Estimated risk of extubation failure: 5%                                                                        | Estimated risk of extubation failure: 5-20%                                  |

- 9) WAVE Decision Support WAVE score value and probability of extubation failure
- **10) Respiratory Therapist Assessment** subjective assessment by the RT on patient Type equation here.readiness for extubation (as extracted from the **SBT Outcome** checklist)
- 11) Results of prior SBTs allows multidisciplinary team to compare current outcome risks to previous SBT performances to assess whether a patient is moving closer towards extubation

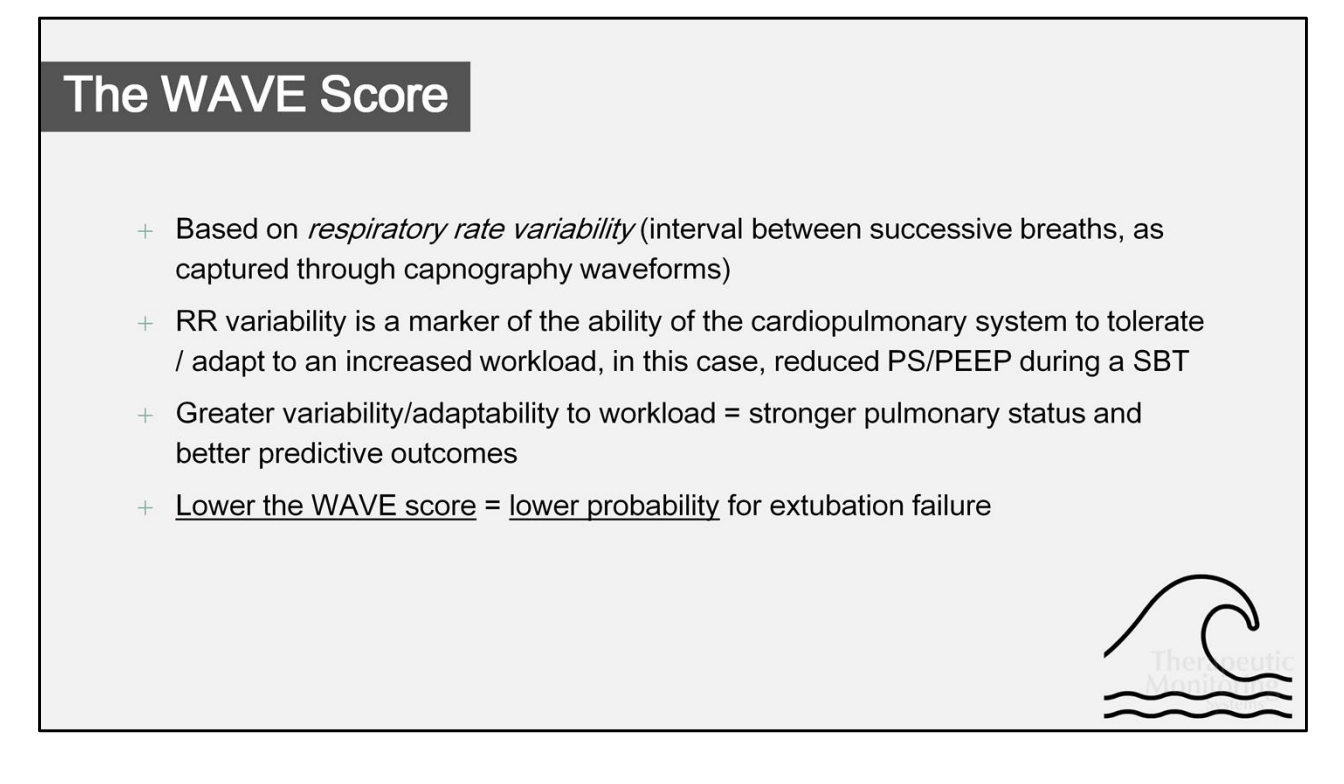

Unique to EA, capnography waveforms are recorded and analyzed during the SBT to provide a *Weaning And Variability Evaluation (WAVE)* score. The WAVE score evaluates respiratory rate variability, an indicator of pulmonary function, when a patient is subject to an increased respiratory workload during a SBT to provide a probabilistic estimate of the risk of extubation failure.

The WAVE score and associated predictive model was derived from a large multicenter international study of 800 patients. (DOI: 10.1186/cc13822)

| Scoring Crite | ria                                        |                                                       |                                            |             |
|---------------|--------------------------------------------|-------------------------------------------------------|--------------------------------------------|-------------|
|               |                                            | WAVE Scoring                                          |                                            |             |
|               | Low Risk                                   | Average Risk                                          | High Risk                                  |             |
|               | <16% failure risk                          | 16-24% failure risk                                   | >24% failure risk                          |             |
|               |                                            |                                                       |                                            |             |
|               | Low Risk                                   | Average Risk                                          | High Risk                                  |             |
|               | RSBI < 60                                  | RSBI is between 60 to 110                             | RSBI > 110                                 |             |
|               |                                            | RT Impression Scor                                    | ing                                        |             |
|               | Lower than Average Risk                    | Average Risk                                          | Higher than Average Risk                   |             |
|               | RT perceived risk of<br>extubation failure | RT perceived risk of<br>extubation failure is between | RT perceived risk of<br>extubation failure |             |
|               | less than 5%                               | 5 to 20%                                              | greater than 20%                           | Therapeutic |
|               |                                            |                                                       | · · · · · · · · · · · · · · · · · · ·      | Monitòring  |

| A EXTUBATION ADVISO          | R              |             |      |            |                |           |              |                     |                   |                    |             | - 0           |
|------------------------------|----------------|-------------|------|------------|----------------|-----------|--------------|---------------------|-------------------|--------------------|-------------|---------------|
| PATIENT INFO                 |                |             |      | 38%        |                |           |              |                     | THERAPI           | ST, Respiratory    | C Logout    | Test Conso    |
| Name:                        | Test Patient   |             |      | PATIENT    | ROSTER SE      |           | <b>N</b>     |                     |                   |                    |             |               |
| MRN:                         | 54321          |             | 1    | Search (B  | y Patient M    | RN or N   | lame):       |                     |                   |                    | Show discha | rged patients |
| DOB:                         | 1989-06-0      | Sex: Male   |      | MRN        | NAME           | BED       | SBT<br>COUNT | LAST ADMISSION      | PAT. STATUS       | SBT STATUS         |             | → Perform SBT |
|                              | 1 (34)         |             |      | 12344      | Test Patient   | 5         | 0/0          | 21-09-08 -          | Intubated         | SBT > Analysis     |             | Extubate      |
| lelevant Comorbidities:      | Respiratory II | liness      |      | 54321      | Test Patient   | 1.2       | 1/1          | 23-09-03 -          | Awaiting MD Revie | w BT > Report Gene | erated      | _             |
| ADMISSION INFO               |                |             |      | 67890      | Test Patient   | 8         | 0/0          | Awaiting Completion | Admitted          |                    |             | &- Discharge  |
|                              |                |             |      |            |                |           |              |                     |                   |                    |             | 🔐 Edit        |
| Hosp. Admission: 2           | 2023-09-03     |             |      |            |                |           |              |                     |                   |                    |             |               |
| ICU Admission:               | 2023-09-03     |             |      |            |                |           |              |                     |                   |                    |             | A* Readmit    |
| Reason for                   | Shock - Septic |             |      | ADMIT N    | IEW PATIEN     | NT TO R   | OSTER        |                     |                   |                    |             |               |
| NTUBATION INFO               |                |             |      | Fields ma  | rked with * ar | re requir | ed           |                     |                   |                    |             |               |
| INTUBATED - EXTUBATED        | VENT DAYS #    | SBT STATUS  |      | * Eirct    | Namo           |           |              |                     | * 500             |                    | O Mala      | Fomalo        |
| 23-09-04 5:00 AM -           | 10 1           | Ongoing     | -1   | FIISU      | Name.          |           |              |                     | Sex               |                    |             | remaie        |
|                              |                |             |      | * Last     | name:          |           |              |                     | * Dat             | e Of Birth:        | yyyy-MM-dd  | Î             |
| SBT SNAPSHOT                 |                |             |      |            |                |           |              |                     | _                 |                    |             |               |
| DATE START - END             | OUTCOME        | 1881<br>T B | EPOR | * Patie    | nt MRN:        |           | e.g. 12345   |                     |                   |                    |             |               |
| Shie Shini end               | ourcome        |             |      |            |                |           |              |                     |                   |                    |             |               |
| 2023-09-14 7:30 PM - 8:01 PM | Pass           | •••         |      | * Initia   | I Unit/Be      | ed:       |              |                     |                   |                    | Admit       | Clear         |
|                              |                |             |      |            |                |           |              |                     |                   |                    |             |               |
|                              |                |             |      | ≡          |                |           |              |                     |                   |                    |             | $\rightarrow$ |
| Systems                      |                |             |      | Back to Ro | oster          |           |              |                     |                   |                    |             | Perform SBT   |

The generated report is available via the **SBT Snapshot** on the bottom left panel of the homepage. To print the report (for MD review), select the **Report** icon beside the desired SBT recording.

The three clinical indicators assessed for extubation readiness during the SBTs (RSBI / WAVE score / RT impression) are also available for quick reference in the SBT Snapshot, based on a colorimetric grading scale – green indicating *low* risk, yellow indicating *average* risk, and red indicating a *high* predictive risk for extubation failure.

Once the patient is ready for a successive SBT, select **Perform SBT** and repeat steps 4-7. If the patient is ready for extubation, select **Extubate**.

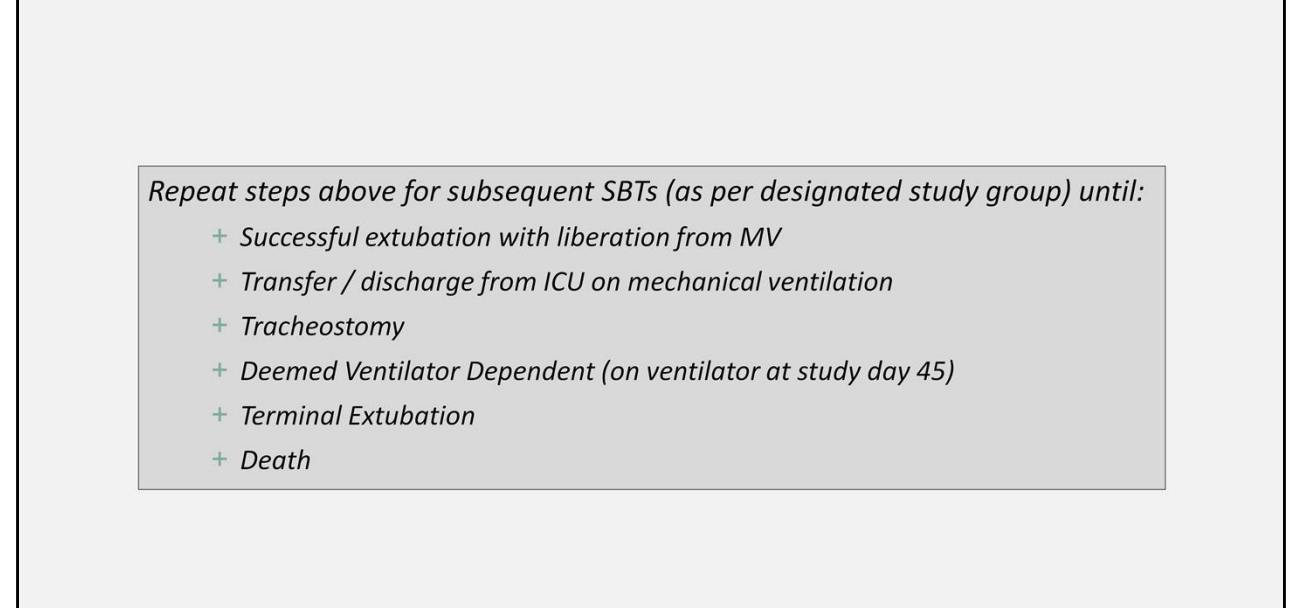

Therapeutie

|           |                |          |        |                |             |                    |             | - <b>-</b> ×            |
|-----------|----------------|----------|--------|----------------|-------------|--------------------|-------------|-------------------------|
| 99%       |                |          | 1      |                | THER        | APIST, Respiratory | G Logout    | Test Console            |
| Patient   | ent Extuba     | ation    | N      |                |             |                    |             |                         |
| Search (I | By Patient MF  | RN or N  | lame): |                |             |                    | Show discha | arged patients          |
| MRN       | NAME           | BED      | SBT    | LAST ADMISSION | PAT. STATUS | SBT STATUS         |             | → Continue SBT          |
| 12344     | Test Patient   | 5        |        | 21-09-08 -     | Intubated   | SBT > Analysis     |             | Extubate                |
|           | Test Patient   |          |        |                |             |                    |             |                         |
|           |                |          |        |                |             |                    |             | <b>&amp;-</b> Discharge |
|           |                |          |        |                |             |                    |             | Le Edit                 |
|           |                |          |        |                |             |                    |             | e cuit                  |
|           |                |          |        |                |             |                    |             | 🚔 Readmit               |
|           |                |          |        |                |             |                    |             |                         |
| Fields ma | rked with * ar | e requir | ed     |                |             |                    |             |                         |
| * First   | Name:          |          |        |                | * S         | ex:                | Male        | Female                  |
|           |                |          |        |                |             |                    |             |                         |
| * Last    | name:          |          |        |                | * D         | ate Of Birth:      |             |                         |
| * Datie   | ant MRNI       |          |        |                |             |                    |             |                         |
| Faue      | ent within.    |          |        |                |             |                    |             |                         |
| * Initia  | al Unit/Be     | ed:      |        |                |             |                    | a+ Admit    | Clear                   |

**Extubation** - When the patient is ready for extubation, select the "extubate" button on the R-side toolbar. This will ensure patient status is current (ex. intubated, extubated, #days off vent) for app users.

| EA EXTUBATION ADVISOR                                                                                 |                                                                                                    |                                                                                                    |                                            |                        | - 0 X                    |
|----------------------------------------------------------------------------------------------------|----------------------------------------------------------------------------------------------------|----------------------------------------------------------------------------------------------------|--------------------------------------------|------------------------|--------------------------|
| PATIENT INFO                                                                                          | ▲ <sup>35%</sup>                                                                                                    |                                                                                                    |                                            | THERAPIST, Respiratory | C Logout Test Console    |
| Name: Test Patient                                                                                    | PATIENT                                                                                                    |                                                                                                    |                                            |                        |                          |
| MRN: 54321                                                                                            | Search (B                                                                                                    | By Patient MRN or Name):                                                                                                    |                                            |                        | Show discharged patients |
| 1989-06-0                                                                                             | Extubate patien<br>Please select the status<br>Date/Time of last<br>intubation:                                                                                                    | NAME         BED         SBT           t Test Patient [54         50         50         60           c of the last attempted of 2023-09-04         5:00 AM         60 | LAST ADMISSION PAT.<br>[321]<br>extubation | STATUS SBT STATUS      | Cartorn SRT              |
|                                                                                                    | Date/Time of last<br>recorded SBT:                                                                                                    | 2023-09-14 7:30 PM                                                                                                    |                                            | 14                     |                          |
|                                                                                                    | Airway Status:                                                                                                    | Please Select  Please Select Planned Extubation Self Extubated                                                                                                    | Select a date                              | GO BACK                |                          |
| DATE START - END OUTCOME<br>2023-09-14 7:30 PM - 8:01 PM Pass<br>Therapeutic<br>Jonitoring<br>Systems | Kepor     Kepor     K | Tracheostomy<br>Deceased                                                                                                    | 5                                          |                        | L Admit                  |

When "Extubate" is selected, users will complete a brief extubation form (above).

| A EXTUBATION ADVISOR              |                |            |         |           |               |           |              |                     |                         |               |             | - 0            |
|-----------------------------------|----------------|------------|---------|-----------|---------------|-----------|--------------|---------------------|-------------------------|---------------|-------------|----------------|
| PATIENT INFO                      |                |            |         | 34%       |               |           |              |                     | THERAPIST,              | Respiratory   | 🕒 Logout    | Test Conso     |
| Name: Te                          | est Patient    |            |         | PATIENT   | ROSTER SE     | ELECTIC   | DN           |                     |                         |               |             |                |
| MRN: 5                            | 4321           |            |         | Search (  | By Patient M  | RN or N   | lame):       |                     |                         |               | Show discha | rged patients  |
| DOB: 1                            | 989-06-0       | Sex: Male  |         | MRN       | NAME          | BED       | SBT<br>COUNT | LAST ADMISSION      | PAT. STATUS             | SBT STATUS    |             | → Perform SBT  |
| 1                                 | (34)           |            |         | 12344     | Test Patien   | t 5       | 0/0          | 21-09-08 -          | Intubated               | SBT > Analysi | s           | Extubate       |
| elevant Comorbidities: R          | espiratory III | Iness      |         | 54321     | Test Patien   | t 2       | 0/1          | 23-09-03 -          | Extubated (0 day(s) off | vent)         |             |                |
| ADMISSION INFO                    |                |            |         | 67890     | Test Patien   | t 8       | 0/0          | Awaiting Completion | Admitted                |               |             | Land Discharge |
|                                   |                |            | _       |           |               |           |              |                     |                         |               |             | 🔐 Edit         |
| Hosp. Admission: 20               | 23-09-03       |            |         |           |               |           |              |                     |                         |               |             |                |
| ICU Admission: 202                | 23-09-03       |            |         |           |               |           |              |                     |                         |               |             | ă⁺ Readmit     |
| Reason for Sho                    | ock - Sentic   |            | - ▼     | ADMIT N   |               | NT TO F   | ROSTER       |                     |                         |               |             |                |
| NTUBATION INFO                    | Jek Jeptie     |            |         | Fields ma | rked with * a | re requir | ed           |                     |                         |               |             |                |
| INTURATED - EXTURATED             | VENT DA        | VS #SRT    | STATUS  |           |               |           | r            |                     |                         |               | 0           | -              |
| 23-09-04 5:00 AM - 23-09-14 8:00  | PM 10          | 1          | Planned | * First   | Name:         |           |              |                     | * Sex:                  |               | () Male     | Female         |
| 23-03-04 3.00 AMI - 23-03-14 0.00 |                |            | Tannea  | * Last    | name.         |           |              |                     | * Date                  | Of Birth      | www-MM-dd   |                |
| BT SNAPSHOT                       |                |            |         | Last      | name.         |           |              |                     | Date                    | or birth.     | jjjj min da | l              |
|                                   |                |            |         | * Patie   | ent MRN       | :         | e.g. 12345   | 5                   |                         |               |             |                |
| DATE START - END (                | DUTCOME        | RSE<br>WAN | REPOR   |           |               |           |              |                     |                         |               |             |                |
| 2023-09-14 7:30 PM - 8:01 PM Pa   | iss            |            |         | * Initia  | al Unit/Be    | ed:       |              |                     |                         |               | 🔓 Admit     | 👌 Clear        |
|                                   |                |            |         |           |               |           |              |                     |                         |               |             |                |
|                                   |                |            |         | =         |               |           |              |                     |                         |               |             | $\rightarrow$  |
|                                   |                |            |         | Back to R | oster         |           |              |                     |                         |               |             | Perform SB     |

Once extubated, the *Patient Status* and *Intubation Info* will update on the dashboard.

To remove the patient off the active roster list, select **Discharge**.

The **Show Discharged Patients** box at the top right-corner allows users to review a complete list of all patients entered in the app (active and discharged).

| EA EXTUBATION ADVISOR                           |                            |                                                                   |                       |                        |                  | - 0 X            |
|-------------------------------------------------|----------------------------|-------------------------------------------------------------------|-----------------------|------------------------|------------------|------------------|
| PATIENT INFO                                    |                            | 34%                                                               |                       | THERAPIST, Respiratory | C Logout         | Test Console     |
| Name: Test Patient                              |                            | PATIENT ROSTER SELECTION                                          |                       |                        |                  |                  |
| MRN: 54321                                      |                            | Search (By Patient MRN or Name):                                  |                       |                        | Show dischar     | ged patients     |
| 1989-06-0                                       | and Marks                  | MRN NAME BED SBT                                                  | LAST ADMISSION PAT. S | TATUS SBT STAT         | rus              | -> Perform SRT   |
|                                                 | Discharge<br>Please select | e patient Test Patient [5<br>the reason for discharge             | 4321]                 |                        |                  |                  |
|                                                 | Date<br>adr                | e of ICU 2023-09-03                                               |                       | 14                     |                  |                  |
|                                                 | Date/Time<br>intu          | e of last<br>2023-09-04 5:00 AM                                   |                       | [ <u>14]</u>           |                  |                  |
|                                                 | Discharge                  | reason: Please Select •                                           | Select a date         | 14 Now                 |                  |                  |
|                                                 |                            | Please Select<br>Discharged to Ward<br>Transferred to another ICU | DISCHARGE             | GO BACK                |                  |                  |
| DATE START - END OUTCOME                        |                            | Deceased                                                          |                       |                        |                  |                  |
| 2023-09-14 7:30 PM - 8:01 PM Pass               | • • 🖻                      | * Initial Unit/Bed:                                               |                       |                        | <b>≗</b> + Admit | 🕭 Clear          |
| Therapeutic<br>Monitoring<br><sub>Systems</sub> |                            | Back to Roster                                                    |                       |                        |                  | →<br>Perform SBT |

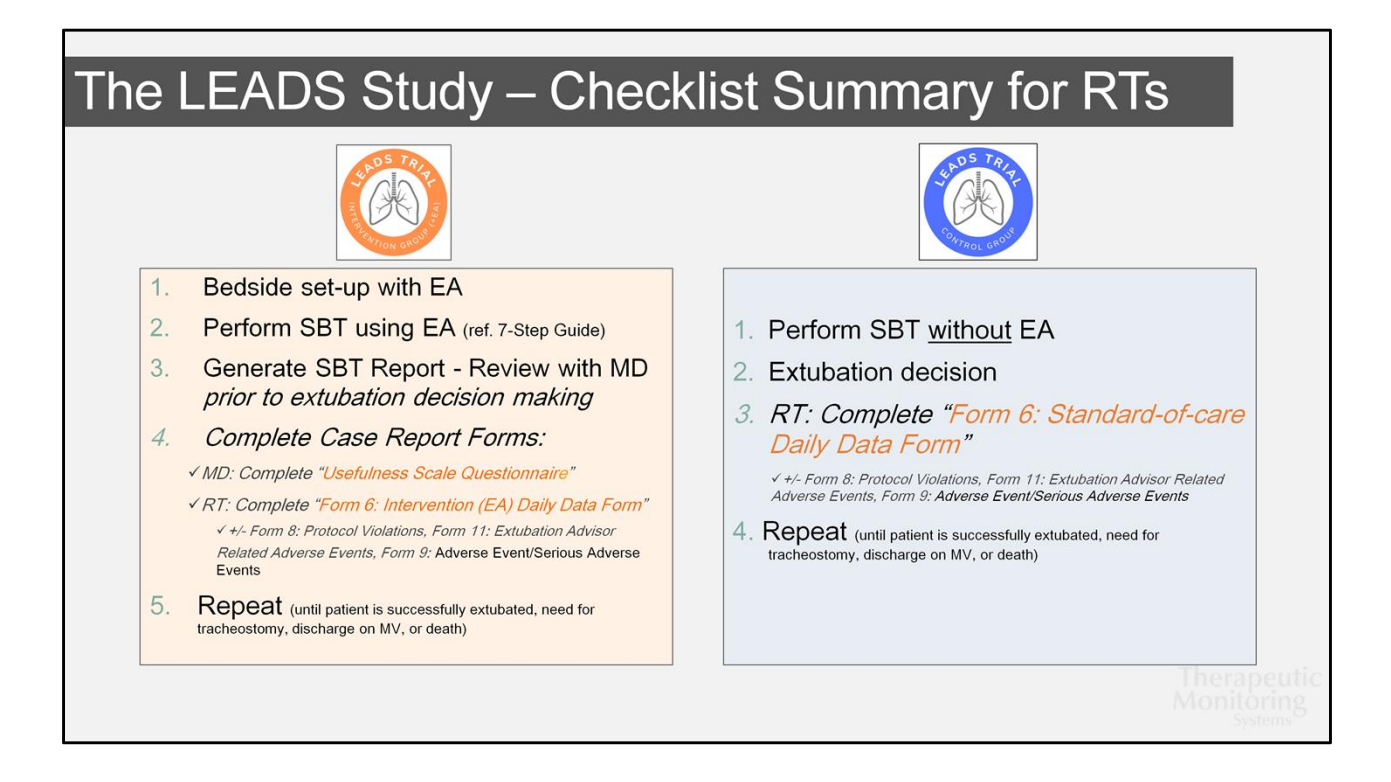

# Estimated RT Workload

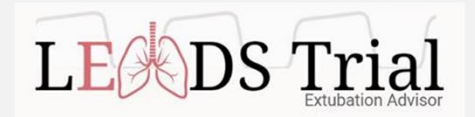

## **INTERVENTION GROUP**

\*Time will depend on the RT's comfort level with using EA.

- + 1st SBT for patients enrolled anticipate approximately <u>30 mins</u> in addition to the time spent performing the SBT
  - → During the SBT, the RT can simultaneously perform the following tasks:
     □ Complete EA data entry: admission data and the extubation readiness checklist
- + For subsequent SBTs approximately 20 mins

CONTROL GROUP - complete the paper CRF - 5 mins

Therapeutic Monitoring

| EA EXTUBATION ADVISOR            |                                  |                        | - 8 ×                    |
|----------------------------------|----------------------------------|------------------------|--------------------------|
| PATIENT INFO                     | ► <b>5</b> 2%                    | THERAPIST, Respiratory | C Logout Test Console    |
| Name: Patient Trois              | PATIENT ROSTER SELECTION         |                        |                          |
| MRN: 98765                       | Search (By Patient MRN or Name): |                        | Show discharged patients |
| 1973-08-08 Conder Male           | MRN NAME BED SBT LAST ADMISSION  | PAT. STATUS SBT STATUS | → Continue SBT           |
|                                  |                                  |                        |                          |
|                                  |                                  |                        |                          |
|                                  | Traublashasting                  |                        |                          |
|                                  | Troubleshooling                  |                        |                          |
|                                  |                                  |                        |                          |
|                                  |                                  |                        |                          |
|                                  |                                  |                        |                          |
|                                  | Patient MRN: e.g. 12345          |                        |                          |
|                                  | Initial Bed:                     |                        | 😂 Admit 👌 Clear          |
| Therapeutic                      |                                  |                        | <u>د</u>                 |
| Monitoring<br><sub>Systems</sub> |                                  |                        | Continue SBT             |

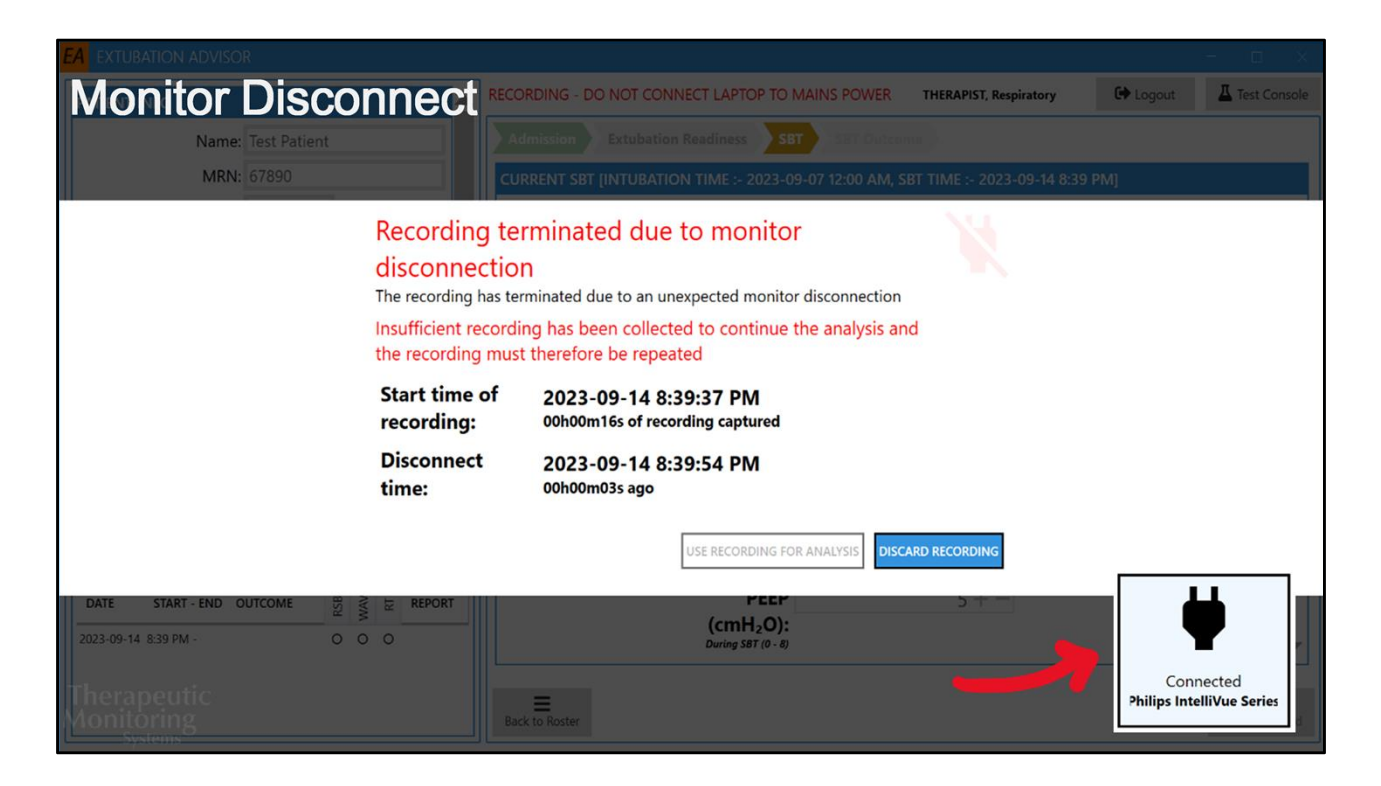

## MONITOR DISCONNECT

The following **Error Recording message** will appear along with an audible alarm in the event there is an unexpected disconnect between the EA device and the patient monitor during a SBT recording.

- If there is a disconnect before the minimum 15-minute recording period, the SBT will need to restart and only the **Discard Recording** button is available.

- If the disconnect occurs after 15 minutes, users *may* proceed to keep the recorded data captured by selecting **Use Recording for Analysis** OR discard the results and restart the trial. Decision to keep the data or restart the trial collection is up to the user's discretion, however data used should best represent the patient's SBT performance.

To proceed with the SBT, check system connections and verify the patient monitor data is being recorded again – this can be verified by the plug icon on the SBT recording page (arrow) and by the live vitals capture screen presented prior to SBT recording.

| FA EXTURATION         | N ADVISOR                                                                                                    |                                                                                                    |                                                                                              |                                                                                                    |                                                                           |                                                                                  | - a X                                                              |
|-----------------------|----------------------------------------------------------------------------------------------------|----------------------------------------------------------------------------------------------------|----------------------------------------------------------------------------------------------|----------------------------------------------------------------------------------------------------|---------------------------------------------------------------------------|----------------------------------------------------------------------------------|--------------------------------------------------------------------|
| WAV                   | E Sco                                                                                                    | ore Unavail                                                                                                    | able                                                                                         |                                                                                                    |                                                                           |                                                                                  |                                                                    |
|                       | Report Pr                                                                                                    | eview                                                                                                    |                                                                                              |                                                                                                    |                                                                           |                                                                                  |                                                                    |
|                       | Therapeutic<br>Monitoring<br>Systems<br>OBS Medical                                                                                     | Extubation Ad<br>Therapeutic Monitoring Systems I<br>SBT Synoptic Report - 2                                                                                                    | VISOr <sup>™</sup><br>Licensed Technology<br>021-05-15                                       | Name: Patie<br>DOB: 1973-<br>Days on Ver<br>Sex: Male                                                                                                    | nt Trois<br>08-07 (47)<br>nt: 5                                           | Bed Number: ICU-09<br>Days in ICU: 6<br>MRN: 98765                               | ^                                                                  |
|                       | Assessment                                                                                                    | t of Extubation Failure Ris                                                                                                    | k:                                                                                           |                                                                                                    |                                                                           |                                                                                  |                                                                    |
|                       | Average Risk Un                                                                                                    |                                                                                                    |                                                                                              | NAVE Score:<br>available                                                                                                    |                                                                           | RT Impression:<br>Low Risk                                                       |                                                                    |
| Therapec<br>Monitorin | Means to Mi<br>• Consider<br>• Consider<br>Patient Infor<br>Comorbidities<br>Reason for Ac<br>Vent Setting<br>PS: 12 cmH <sub>2</sub> O | tigate Extubation Failure F<br>non-invasive ventilation post ext<br>high-flow heated humidity nasal<br>mation:<br>:: Respiratory Illness, Severe Re:<br>Imission: Post Surgery - Thorac<br>is prior to SBT:<br>PEEP: 12 cmH | Risk<br>ubation given the<br>cannula O <sub>2</sub> post ext<br>spiratory Illness, Die<br>20 | of Severe Respiratory<br>patien Advisor is now connected to r<br>bation Advisor is row connected<br>Readings for connected<br>Connected<br>Philips IntelliVue Series | Illness Resair<br>monitor<br>nected to your m<br>is Next.<br>ection indic | ation Illness<br>ponitor. Please verify that reading<br>ation only and are not f | s below are displayed<br>or clinical use<br>co2<br>0<br>spo2<br>98 |

## WAVE SCORE UNAVAILABLE

The WAVE Score is extracted from respiratory waveforms via capnography recorded during the patient's SBT. If the capnography is not in-line, EA will not proceed to the recording. If the capnography module is not functioning properly, EA might not be able to complete the WAVE analysis for that patient and it will be **unavailable** in the generated report.

To ensure EtCO2 and RR are being recorded, verify values are present for CO2 and RR in the live vitals capture screen (as highlighted above) *before* proceeding with the SBT. Also ensure the capnography module is placed firmly in the patient monitor and the monitoring device is within close proximity to the patient in the ventilator circuit.

| EA EXTUBATION ADVISOR                                                                                                    |                                                                                                    |                                                                                                    |                                                                                                    |                                                                |          | – ø ×          |
|----------------------------------------------------------------------------------------------------|----------------------------------------------------------------------------------------------------|----------------------------------------------------------------------------------------------------|----------------------------------------------------------------------------------------------------|----------------------------------------------------------------|----------|----------------|
| Non-Compatible Mc                                                                                                    | onitor                                                                                                    |                                                                                                    | T                                                                                                    | HERAPIST, Respiratory                                          | 🕞 Logout | Test Console   |
| Verify cc<br>Extubation Adviso<br>USB/serial cable.<br>1. Connect or Recom<br>2. Fa will auto come<br>3. The EA display will<br>only<br>4. You should be able<br>5. If repeating the ab | r will now connect to y<br>rect the configured Patien<br>et to the configured devic<br>change to show Connect<br>to proceed with the SBT<br>ove steps does not resolve<br>for connection | to monitor<br>your monitor. Please cont<br>at Monitor (Philips Intellivue St<br>te after a short period of time<br>ted and some outputted vital si<br>from here if a CO2 signal is de<br>te the connectivity issue, conta<br>indication only an<br>HR | nect the monitor to this d<br>eries) to EA using the supplied<br>ign data for connection valida<br>stected from the monitor<br>ct IT Dept for assistance<br>d are not for clinic<br>CO2 | evice via the<br>connectors<br>tion purposes<br><b>:al use</b> |          |                |
| Conne<br>Philips Intell                                                                                                    | cting<br>IiVue Series                                                                                                    | RR                                                                                                    | SPO2                                                                                                    |                                                                |          |                |
|                                                                                                    | ] 厂                                                                                                    | CO2 NOT DETE                                                                                                    | CTED, check moni                                                                                                    | tor                                                            |          |                |
|                                                                                                    |                                                                                                    |                                                                                                    | NEXT                                                                                                    | CANCEL                                                         |          |                |
| Therapeutic<br>Monitoring<br><sub>Systems</sub>                                                                                                    | Back to Roster                                                                                                    |                                                                                                    |                                                                                                    |                                                                |          | Save & Proceed |

## NON-COMPATIBLE MONITOR

The EA software works with the GE (B850, B450, B650), Philips (MP50, MP70, MP90, MX600-800), or Medtronic Capnostream20 patient monitoring devices.

If the laptop/tablet is connected to a patient monitor that is not compatible with EA or is not connected properly to a compatible patient monitor, the **Verify Connection to Monitor** error may appear in addition to no vital signs being recorded. In this case, disconnect the patient monitor and replace with a compatible device. This error may also appear if the connections are too loose or there is poor cord integrity (fraying, twisted, etc.).

| Low Batton                                  | <b>∩</b> .177 <b>A</b> | Battery Charging Icon & Percentage | 100%                  | Device runn<br>disconnecte     | ing EA is fully charged, ready to be<br>d from mains power and used as required. | ×       |
|---------------------------------------------|------------------------|------------------------------------|-----------------------|--------------------------------|----------------------------------------------------------------------------------|---------|
| Low Dallery                                 | Battery Critical       | Battery Low Warning Message        | A<br>Battery Low      | Consider son<br>has a fully ch | urcing a different device running EA that<br>harged battery.                     | ionsole |
| Name: Test Patient                          |                        | Battery Critical Warning Message   | A<br>Battery Critical | Stop using d<br>power to ful   | levice running EA and connect it to mains<br>Ily recharge battery.               |         |
| MRN: 12344                                  |                        |                                    | AM, SBT TIN           | IE :- 2023-0                   | 99-14 8:48 PM]                                                                   |         |
| DOB: 1981-09-1<br>8 (41) Sex: Female        | Recording              |                                    | Analyzing             |                                | Complete                                                                         |         |
| Relevant Comorbidities: None Documented     |                        | During SBT (0 - 12)                |                       | 51                             |                                                                                  |         |
| ADMISSION INFO                              |                        | PEEP                               |                       | 5+-                            |                                                                                  |         |
| Hosp. Admission: 2021-09-08                 |                        | (cmH <sub>2</sub> O):              |                       |                                |                                                                                  |         |
| ICU Admission: 2021-09-08                   |                        | <b>FiO</b> (%):                    |                       | 21 + -                         |                                                                                  |         |
| Reason for Respiratory Failure -            |                        | During SBT (21 - 100)              |                       | 21 -                           |                                                                                  |         |
| INTUBATION INFO                             |                        | Most +2 Agit                       | tated                 |                                |                                                                                  |         |
| INTUBATED - EXTUBATED VENT DAYS #SBT STATUS |                        | abnormal                           |                       |                                |                                                                                  |         |
| 21-09-08 12:00 AM - 736 0 Ongoing           |                        | RASS:                              |                       |                                |                                                                                  |         |
| SBT SNAPSHOT                                |                        | Battery too low to st              | art recordir          | ng.                            |                                                                                  |         |
| DATE START - END OUTCOME                    |                        | Please use an alterna              | ative device          | to                             |                                                                                  |         |
| 2023-09-14 8:48 PM - 0 0 0                  |                        | charge.                            |                       |                                |                                                                                  |         |
|                                             |                        |                                    |                       |                                |                                                                                  |         |
| Therapeutic<br>Monitoring                   | Back to Roster         |                                    |                       |                                | Save &                                                                           | Proceed |

## LOW BATTERY

To run the EA software, the laptop battery should be as close to fully charged as possible. To run the software, the battery must be at least <u>15%</u> - we suggest running SBTs with at least 30-40% charge (at minimum). Below this amount, the battery is considered **critical** and the SBT will not run - as indicated with the following error message (above).

When not in use, the device running EA should be kept charging to ensure it is ready for the next SBT. If the battery dies during the SBT, recorded data will be lost.

Battery low (yellow icon) =  $\leq 30\%$ Batter critical (red icon) =  $\leq 15\%$ 

Note: Use of an alternative device will require recreating the patient record (EA enrollment is locally saved), which will not sync to other devices. We suggest keeping the device charged between uses to prevent creating multiple unsynchronous records for a given patient.

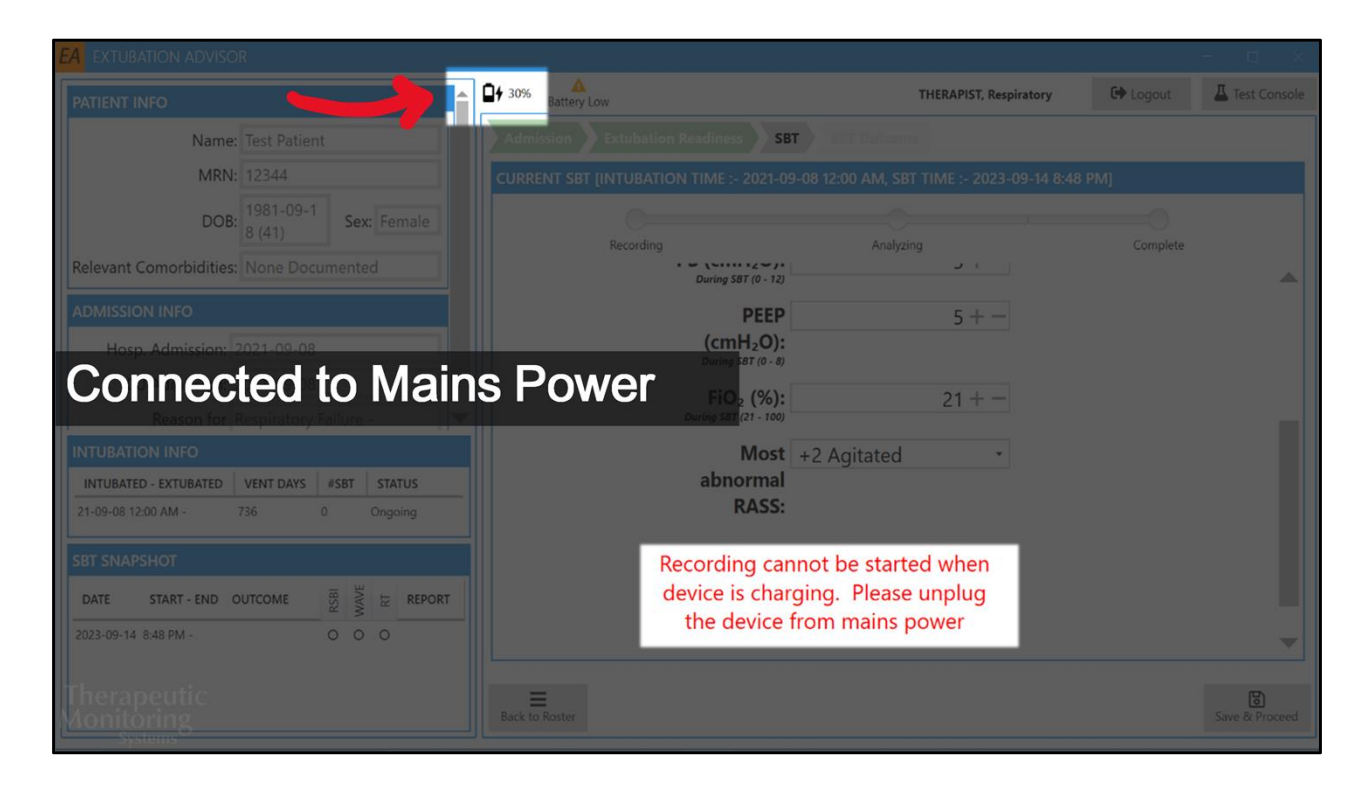

## DEVICE PLUGGED IN

Connection to a mains power supply can be seen by the lightening bolt beside the battery icon.

Some sites may prohibit electronics to be connected to an electrical outlet at the patient's bedside (site and policy-dependent). If connection to mains power is prohibited, EA is configured to prevent users from running SBTs if the laptop/tablet is connected to a mains power source. This feature is disabled if connection to mains power is acceptable.

Note: If connection to a mains power is prohibited and the device is plugged in during a SBT recording, all data recorded to that point will be lost.

| EA EXTUBATION ADVISOR       |                                  |                        | — ø ×                    |
|-----------------------------|----------------------------------|------------------------|--------------------------|
| PATIENT INFO                | ▲ B 52%                          | THERAPIST, Respiratory | 🔂 Logout 🖉 Test Console  |
| Name: Patient Trois         | PATIENT ROSTER SELECTION         |                        |                          |
| MRN: 98765                  | Search (By Patient MRN or Name): |                        | Show discharged patients |
| DOP: 1973-08-08 Conder Male | MRN NAME BED SBT LAST ADMISSION  | PAT. STATUS SBT STATUS | → Continue SBT           |
|                             |                                  |                        |                          |
|                             |                                  |                        |                          |
|                             |                                  |                        |                          |
|                             | Descurees                        |                        |                          |
|                             | Resources                        |                        |                          |
|                             |                                  |                        |                          |
|                             |                                  |                        |                          |
|                             |                                  |                        |                          |
|                             | Detient MDNI:                    |                        |                          |
| DATE START - END OUTCOME    | Patient MKN: e.g. 12345          |                        |                          |
|                             | Initial Bed:                     |                        | 🏝 Admit 👌 Clear          |
| Therapeutic                 |                                  |                        |                          |
| Monitoring                  |                                  |                        | Continue SBT             |

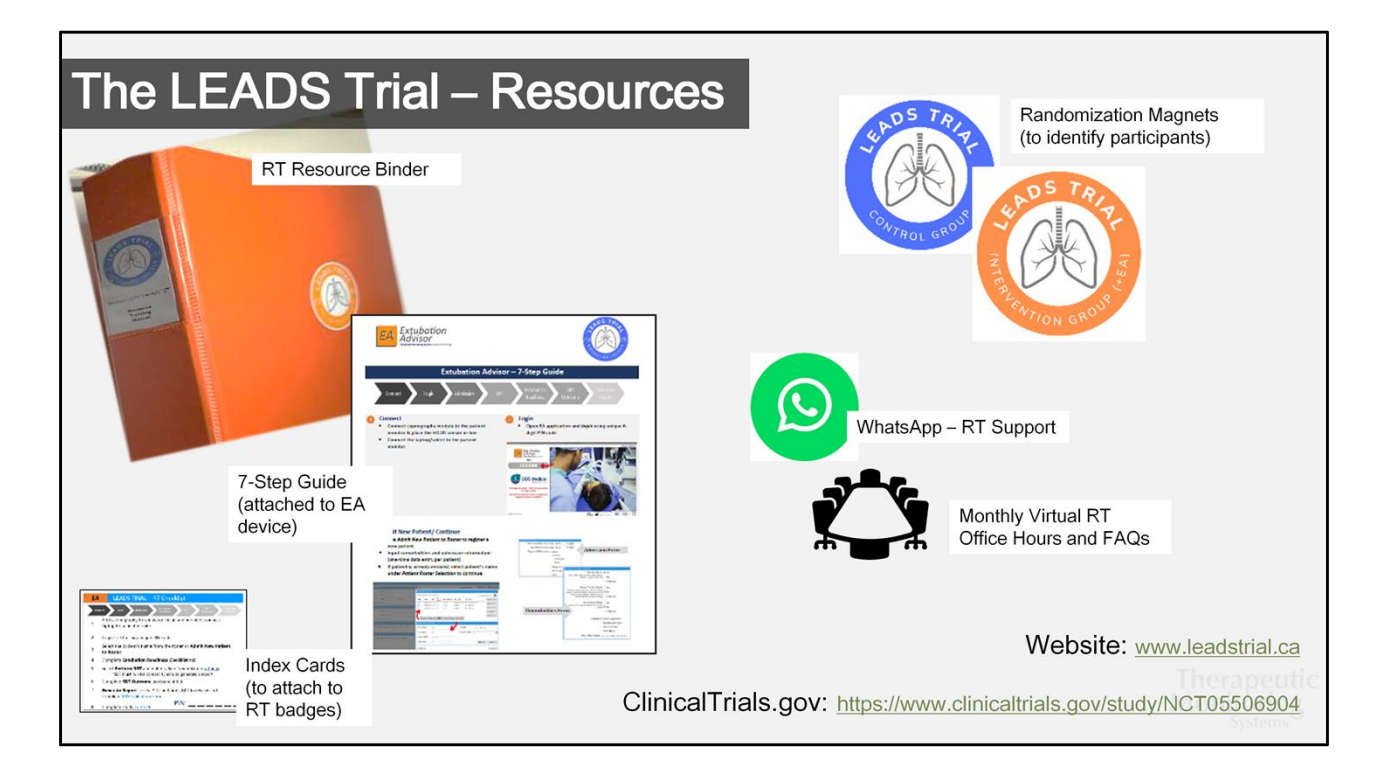

Additional resources

# The LEADS Trial – Contacts

#### PROJECT LEADS

Study Principal Investigator: Dr. Karen Burns – Unity Health (<u>karen.burns@unityhealth.to</u>) Study Co-Investigator: Dr. Andrew Seely – The Ottawa Hospital (<u>aseely@toh.ca</u>)

For specific study inquiries, please email: leadstrial@ohri.ca

#### **RESEARCH STAFF**

Multicenter Research Coordinator: Jill Allan Multicenter RT Support: Emma Lee

EA SOFTWARE SUPPORT:

Biomedical Engineers: Christophe Herry and Nathan Scales

Additional Support: Site-specific WhatsApp group RT LEAD Champions (super-users)

Monthly (virtual) study forums FAQs (updated list found on: <u>www.leadstrial.ca</u>)

LE DS Trial

Therapeutic Monitoring